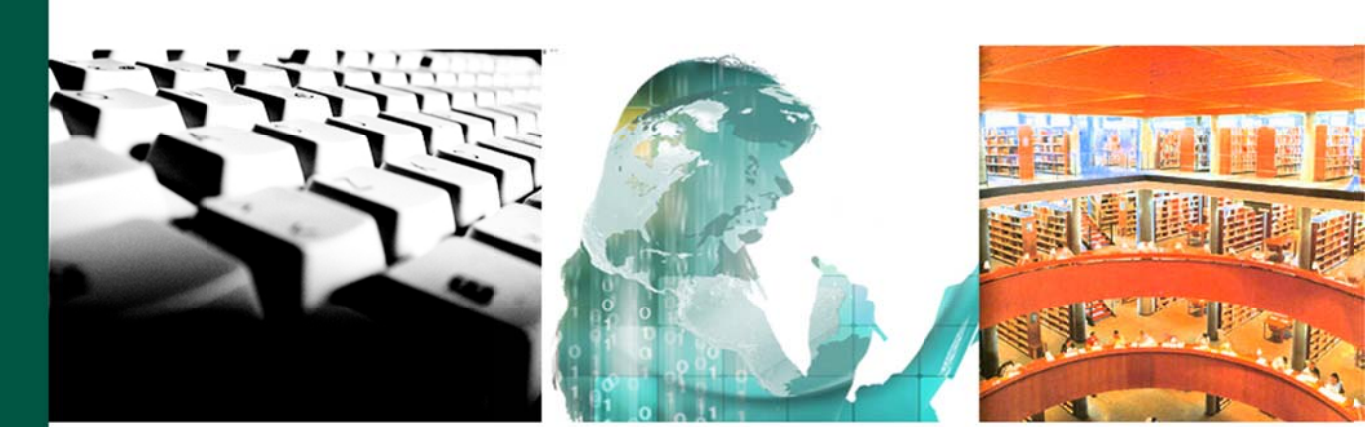

# Guía práctica: Conocer y utilizar el Campus UNED y los Cursos Virtuales en aLF (Perfil Estudiante) Vistas, materiales y primeros pasos

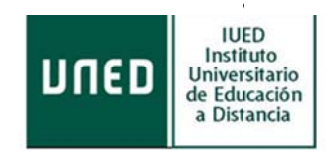

2016

©Universidad Nacional de Educación a Distancia

©Instituto Universitario de Educación a Distancia

Autor: Instituto Universitario de Educación a Distancia

No se permite un uso comercial de la obra original ni la generación de obras derivadas.

**Creative Commons.** <u>http://creativecommons.org/licenses/by-nc-nd/3.0/es/</u>

6ª Edición: Madrid, septiembre de 2015

# Conocer y utilizar el Campus UNED y los Cursos Virtuales en aLF

Vistas, materiales y primeros pasos

# Índice

| Portal L     | INED: EL CAMPUS ESTUDIANTE                                          | . 6     |
|--------------|---------------------------------------------------------------------|---------|
| 1. C         | onsideraciones previas                                              | . 6     |
| 1.1          | . Acceso al Campus Estudiante                                       | . 7     |
| 2. A         | utomáticamente, accedemos al Campus Estudiante:                     | . 8     |
| 2.1          | . Herramientas del Campus Estudiante                                | . 9     |
| 2.2          | . Mis Estudios                                                      | 13      |
| 2.3          | 8. Secretaría virtual                                               | 14      |
| 2.4          | . Campus Uned                                                       | 14      |
| 2.5          | . Destacados                                                        | 14      |
| LA PLAT      | AFORMA EDUCATIVA DE LA UNED: ALF                                    | 15      |
| <b>3</b> . E | ntornos virtuales de aprendizaje                                    | 15      |
| 3.1          | . Cursos Virtuales                                                  | 15      |
| 3.2          | 2. Comunidades Virtuales                                            | 15      |
| 3.3          | 8. Acceso a tus cursos y comunidades virtuales en aLF               | 16      |
| 4. La        | a pantalla de inicio de aLF: "Mi portal"                            | 17      |
| 4.1          | . Menú Mis herramientas                                             | 18      |
| 5. C         | ursos Virtuales                                                     | 25      |
| 5.1          | . El entorno virtual                                                | 25      |
| 5.2          | Pantalla de inicio                                                  | 26      |
| 5.3          | . Guía de Estudio                                                   | 27      |
| 5.4          | . El Plan de Trabajo Virtual                                        | 28      |
| Anexo.       | Otras Preguntas Frecuentes del Estudiante UNED                      | 61      |
| 1. ż         | Qué "políticas de alta" pueden tener los Cursos y Comunidades?      | 61      |
| 2. خ         | No sé cómo acceder a la plataforma para ver mis cursos?             | 61      |
| 3. ż         | Cómo buscar ayuda en aLF? ¿Cómo comunicar una incidencia técnica en | 62<br>3 |

|           | 3.1. En tu página personal de inicio en aLF Mi portal                                        | . 62 |
|-----------|----------------------------------------------------------------------------------------------|------|
|           | 3.3. En todas las páginas del Portal UNED, a pie de página está "La atención al estudiante". | . 63 |
| 4.<br>pro | ¿Qué ayudas me ofrece el curso virtual para preparar los exámenes<br>esenciales?             | . 64 |
|           | 4.1. Mis Exámenes                                                                            | . 65 |
| 5.        | ¿Cuándo accedo a mi plataforma no me aparecen las asignaturas?                               | . 65 |
| 6.        | ¿Me faltan asignaturas en mi plataforma virtual?                                             | . 65 |
| 7.        | ¿Tengo que darme de alta en mis asignaturas dentro de la plataforma?                         | . 65 |
| 8.        | ¿No aparecen los mensajes en el foro, no puedo iniciar un nuevo hilo?                        | . 65 |
| 9.        | ¿Cómo consulto las calificaciones de tareas y la de mis cuestionarios?                       | . 66 |

### Introducción

Esta guía tiene un doble objetivo:

- Que conozcas la vista y herramientas que te proporciona el *Campus Virtual* al que, como estudiante, puedes acceder (el campus es tu "puerta de acceso" a la Universidad).
- Que aprendas a utilizar, de forma práctica y sencilla, la *plataforma educativa aLF* de la UNED para que puedas desenvolverte ágilmente como estudiante por tus Cursos y Comunidades Virtuales, lo que contribuirá en tu avance exitoso en nuestra universidad. Todas tus asignaturas tienen su espacio virtual en aLF.

### **Conocer y utilizar el Campus UNED y los Cursos Virtuales en aLF** *Vistas, materiales y primeros pasos*

#### PORTAL UNED: EL CAMPUS ESTUDIANTE

#### 1. Consideraciones previas

**aLF** es una plataforma virtual educativa para el aprendizaje y el trabajo colaborativo en-línea, que permite ofrecer y recibir formación a través de cursos y comunidades virtuales.

Su nombre es un acrónimo del lema "Aprende, coLabora, Forma", y se viene desarrollando y adaptando a la docencia e investigación desde el año 2000. Es una plataforma de código abierto DotLearn, del Instituto Tecnológico de Massachusetts (MIT).

Responde al modelo de Educación a Distancia de la UNED. Para ello, utiliza las nuevas tecnologías, recursos educativos adecuados a los distintos estudiantes, materiales multimedia adaptados que se pueden consultar cuando se precise. Cuenta con herramientas virtuales que permiten la interacción y comunicación continuas y cercanas entre todos los integrantes de la formación: personal docente e investigador, tutores, estudiantes, como foros, videoconferencia en línea, chat, exámenes en línea, ..., que favorece la formación de los estudiantes, tan imprescindibles para el aprendizaje colaborativo y autónomo en el proceso de enseñanza-aprendizaje.

Está diseñada para impartir docencia en línea en todos los estudios de la UNED, así como servir de entorno de trabajo para investigaciones y proyectos colaborativos en nuestra universidad y con otras entidades o instituciones, mediante acuerdos o convenios institucionales.

La UNED pone a tu disposición todo un conjunto de servicios en el campus de estudiante, incluyendo el acceso a tus cursos virtuales. Para poder utilizarlo, es necesario que te identifiques como estudiante.

En este apartado te describimos cómo entrar al campus y te explicamos brevemente las herramientas y aplicaciones de carácter general que encontrarás a tu disposición, las cuales te serán de utilidad a lo largo de toda tu trayectoria académica en la UNED.

**IMPORTANTE:** Para acceder como estudiante de la UNED a tus cursos y comunidades (así como a otras utilidades) debes identificarte con un **nombre de usuario** y una **contraseña** que se te habrá facilitado al realizar tu matrícula. Es **muy importante utilizar el correo que posees como estudiante,** pues en él recibirás la información y las notificaciones durante tu trayectoria académica.

#### 1.1. Acceso al Campus Estudiante

A continuación ilustramos los pasos para acceder al Campus Estudiante que te dará acceso a tus cursos y comunidades virtuales en la plataforma aLF, como estudiante de la UNED:

 Entra en la página de inicio de la UNED (<u>http://www.uned.es</u>) e identifícate en Campus UNED con tu Nombre de usuario y tu Contraseña, y pulsa Enviar:

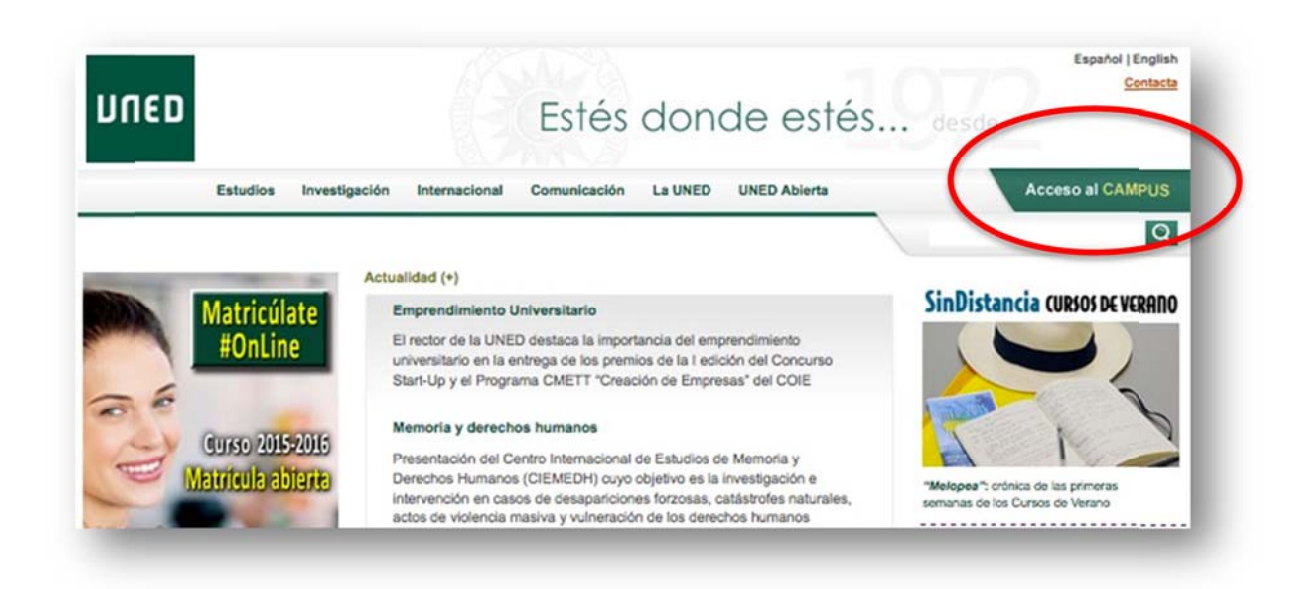

| ontraseña                        |  |
|----------------------------------|--|
| mbredeusdano                     |  |
| ombre de usuario                 |  |
| aun no tienes claves, pulse aqui |  |

2. Automáticamente, accedemos al Campus Estudiante:

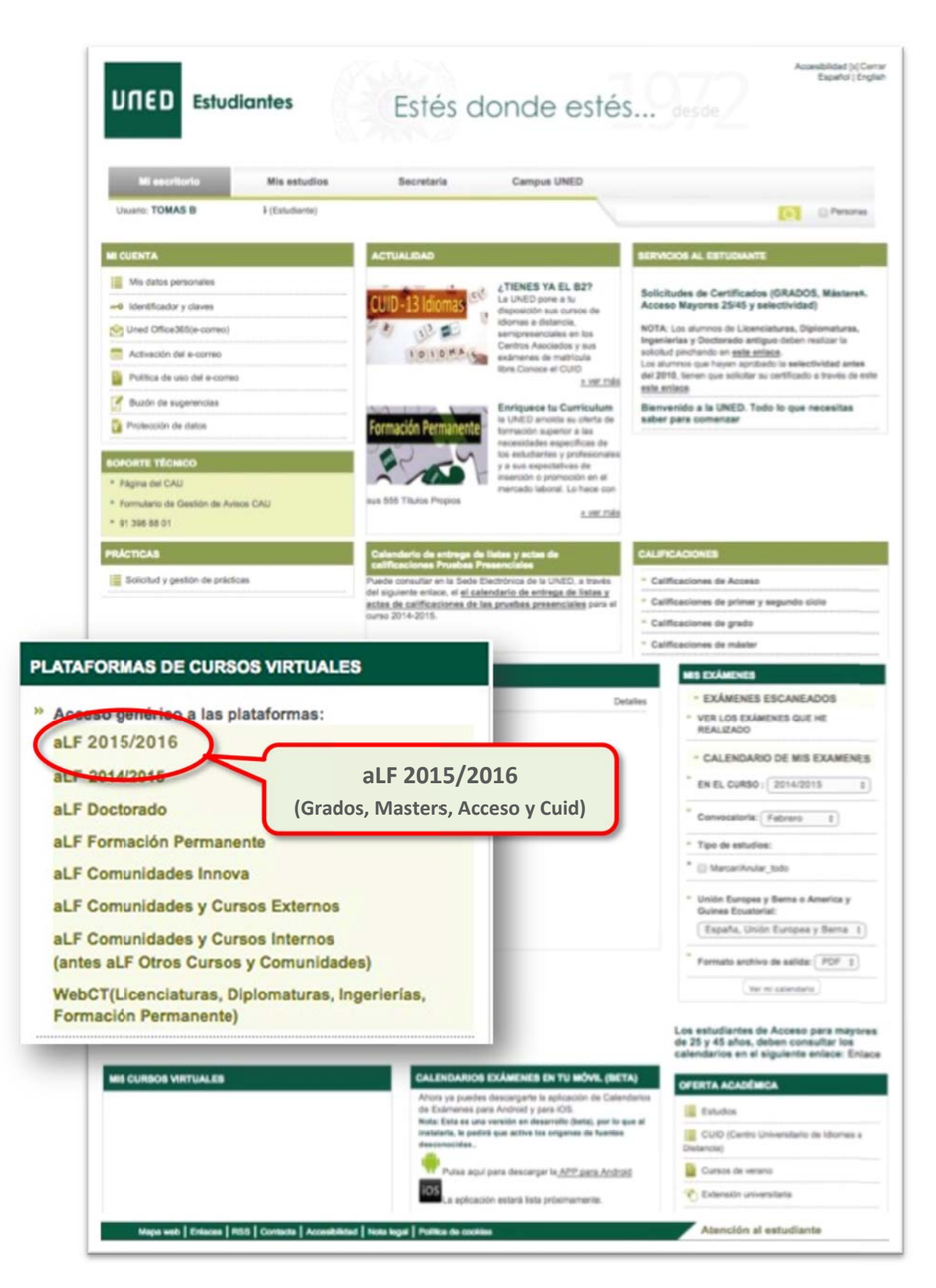

#### 2.1. Herramientas del Campus Estudiante

En la parte superior de la página aparece un menú de herramientas:

| Mi escritorio | Mis estudios | Secretaría | Campus UNED                                                                                                    |
|---------------|--------------|------------|----------------------------------------------------------------------------------------------------|
|               |              |            | and the second second se |

Describimos brevemente cada una de esas herramientas:

- Mi escritorio: lleva a la página de inicio del Campus Estudiante
- Mis estudios: muestra información sobre tu Facultad, asignaturas, docentes, etc.
- Secretaría: acceso a distintas aplicaciones de secretaría relacionadas con matrículas, expedientes, solicitud de título, becas, pagos e impresos, además de otras solicitudes.
- **Campus UNED:** información sobre servicios, actualidad, recursos y materiales, entre otros.

#### 2.1.1.. Menú Mi cuenta

Este menú se encuentra al acceder al Campus Estudiante (pestaña Mi escritorio)

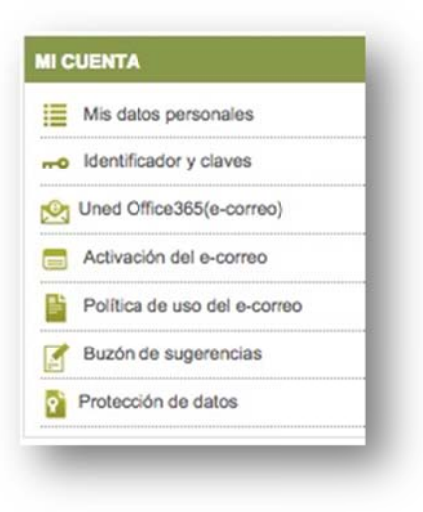

Mis datos personales : para editar/modificar/confirmar tus datos personales.

- Identificador y claves : para cambiar la "Contraseña" asociada a tu "Nombre de usuario".

🚱 Uned Office365(e-correo) : para consultar tu cuenta de correo electrónico de alumno UNED

Activación del e-correo : para que tu cuenta de correo de alumno UNED esté operativa y puedas comenzar a enviar y recibir mensajes, **debes previamente activarla**. Una vez activada debes cerrar sesión en el Campus para poder acceder a su Office 365. Los alumnos que se encuentren matriculados tendrán acceso al OneDrive y al paquete Office vía online.

Política de uso del e-correo : normas de uso del correo electrónico de la UNED

Buzón de sugerencias : para enviar tus sugerencias, tanto administrativas como académicas, sobre la UNED.

Protección de datos : normativa relativa a la protección de datos

El **correo de estudiante** es una de las principales herramientas de comunicación con la Universidad. Es muy importante tenerlo activado y en uso. Veamos cómo gestionarlo.

#### 2.1.1.1. Activar mi cuenta de correo electrónico de alumno UNED

Para que tu cuenta esté operativa, primero debes activarla. Para ello, desde la página de inicio de la UNED (<u>http://www.uned.es</u>) pinchamos en **Campus UNED** y nos identificamos. En la pantalla que nos aparecerá, seguimos los siguientes pasos:

>> Mi Cuenta UNED >> activación del e-correo >> Activar correo >> Activar correo:

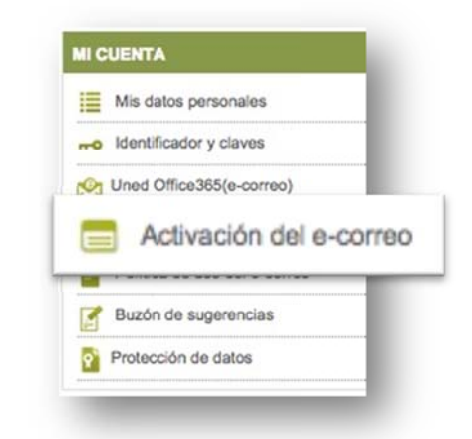

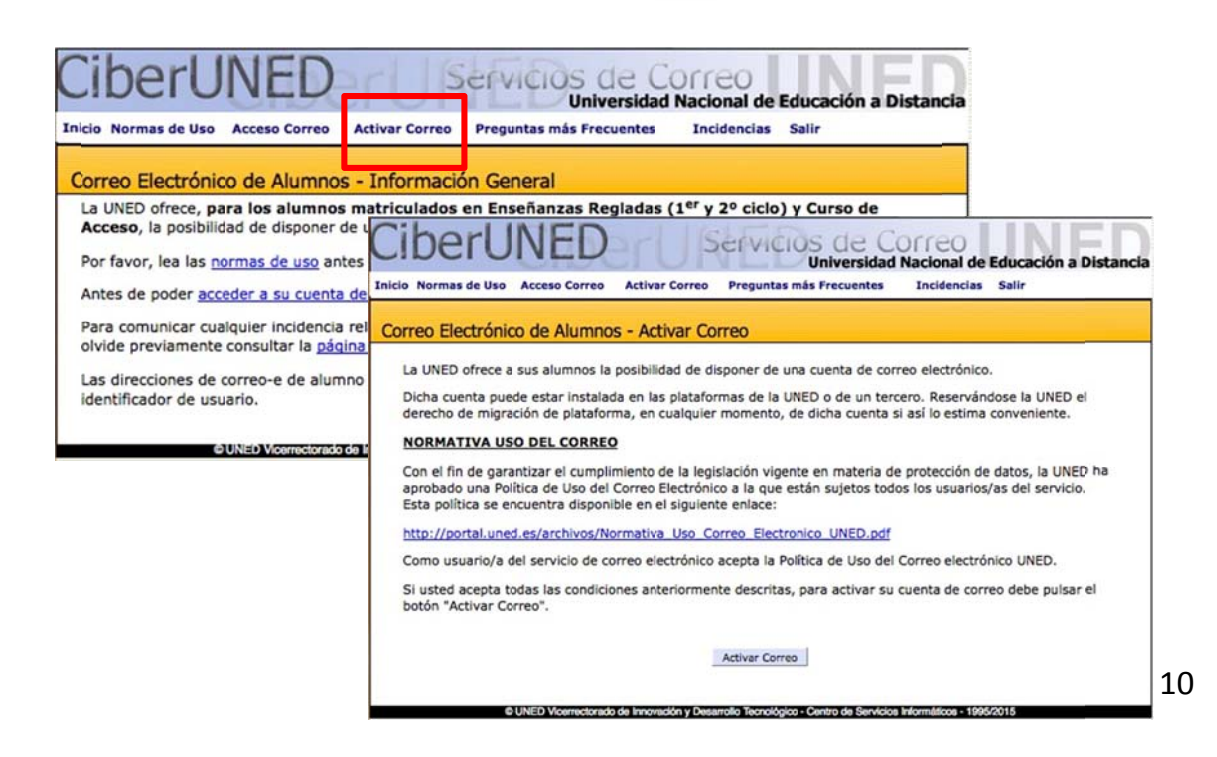

#### 2.1.1.2. Redireccionar mis mensajes de correo a otra dirección

Puede resultarte útil que los mensajes que lleguen a tu cuenta de correo de alumno UNED se reenvíen a otra cuenta de correo personal de la que ya dispongas y que prefieras utilizar. Para ello, desde la página de inicio de la UNED (<u>http://www.uned.es</u>) pinchamos en **Campus UNED** e identificamos. En la pantalla que aparecerá, debemos seguir la secuencia:

 >> Mi Cuenta UNED >> Uned Office365 >> 1º Menú de configuración >> 2º Opciones >> 3º Reenviar el correo electrónico a otra cuenta:

| E Mis d                                                                                                    | atos personales                                                                                                    |                                                                                                    |                                                                                                    |                                                                                                    |
|----------------------------------------------------------------------------------------------------|----------------------------------------------------------------------------------------------------|----------------------------------------------------------------------------------------------------|----------------------------------------------------------------------------------------------------|----------------------------------------------------------------------------------------------------|
|                                                                                                    | if and as we have a                                                                                                    |                                                                                                    |                                                                                                    |                                                                                                    |
|                                                                                                    | Office OFF (a                                                                                                    |                                                                                                    |                                                                                                    |                                                                                                    |
| Uned Uned                                                                                                    | Ouice302(6                                                                                                    | -correo)                                                                                                    |                                                                                                    |                                                                                                    |
| Activ                                                                                                    | acion del e-correo                                                                                                    |                                                                                                    |                                                                                                    |                                                                                                    |
| Políti                                                                                                    | ca de uso del e-com                                                                                                    | 60                                                                                                    |                                                                                                    |                                                                                                    |
| 📝 Buzó                                                                                                    | n de sugerencias                                                                                                    |                                                                                                    |                                                                                                    |                                                                                                    |
| Prote                                                                                                    | cción de datos                                                                                                    |                                                                                                    | +                                                                                                    |                                                                                                    |
|                                                                                                    |                                                                                                    |                                                                                                    |                                                                                                    |                                                                                                    |
|                                                                                                    |                                                                                                    |                                                                                                    | Acceso a UNED Office365                                                                                                    |                                                                                                    |
|                                                                                                    |                                                                                                    |                                                                                                    |                                                                                                    |                                                                                                    |
|                                                                                                    |                                                                                                    |                                                                                                    |                                                                                                    | Summer Section and                                                                                                    |
|                                                                                                    |                                                                                                    |                                                                                                    |                                                                                                    | UTED Office 365                                                                                                    |
|                                                                                                    |                                                                                                    |                                                                                                    |                                                                                                    |                                                                                                    |
|                                                                                                    |                                                                                                    |                                                                                                    |                                                                                                    |                                                                                                    |
|                                                                                                    |                                                                                                    |                                                                                                    |                                                                                                    | _                                                                                                    |
|                                                                                                    |                                                                                                    |                                                                                                    |                                                                                                    |                                                                                                    |
|                                                                                                    |                                                                                                    |                                                                                                    |                                                                                                    |                                                                                                    |
|                                                                                                    | Office 365                                                                                                    | Outlook                                                                                                    | חונס                                                                                                    |                                                                                                    |
| <b>Ⅲ</b><br>⊕ Nu                                                                                                    | Office 365                                                                                                    | Outlook                                                                                                    | UNED<br>Conversaciones por Fecha 💌                                                                                                    | Configuración de Office 305                                                                                                    |
| € Nu                                                                                                    | Office 365<br>ievo<br>ar en Correo y Contact                                                                                                    | Outlook<br>INBOX<br>Todos Sin leer                                                                                                    | U∏ED<br>Conversaciones por Fecha マ<br>Para mí Marcados                                                                                                    | Configuración de Office 355<br>Configuración de Correo                                                                                                    |
| ₩<br>⊕ Nu<br>p Busc                                                                                                    | Office 365<br>evo<br>ar en Correo y Contact                                                                                                    | Outlook<br>INBOX<br>Todos Sin leer                                                                                                    | UNED<br>Conversaciones por Fecha 👻<br>Para mí Marcados                                                                                                    | Configuración de Orfice 305<br>Configuración de Correo<br>Actualizar                                                                                                    |
| ① Nut ② Buse directos                                                                                                    | Office 365<br>evo<br>ar en Correo y Contact<br>Accesos dire                                                                                                    | Outlook<br>INBOX<br>Todos Sin leer I<br>ectos a opciones                                                                                                    | UNED<br>Conversaciones por Fecha 🗢<br>Para mí Marcados<br>S COMUNAS                                                                                                    | Configuración de Office 355<br>Configuración de Correo<br>Actualizar<br>Respuestas automáticas                                                                                                    |
| Nu     Busc directos                                                                                                    | Office 365<br>evo<br>ar en Correo y Contact<br>Accesos dire<br>Agregar una firma de                                                                                                    | Outlook<br>INBOX<br>Todos Sin leer<br>ectos a opciones<br>correo electrónico                                                                                                    | U∏ED<br>Conversaciones por Fecha ▼<br>Para mí Marcados<br>S COMUNAS<br>Configurar un mensaje de respuesta automática                                                                                                    | Configuración de Office 305<br>Configuración de Correo<br>Actualizar<br>Respuestas automáticas<br>Configuración de pantalla                                                                                                |
| Mu     Mu     Busc  directos  amiento automática                                                                                                    | Office 365<br>evo<br>ar en Correo y Contact<br>Accesos dire<br>Agregar una firma de<br>Escriba el texto que se o<br>inferior de cada nuevo r                                                                                                    | Outlook<br>INBOX<br>Todos Sin leer T<br>ectos a opciones<br>correo electrónico<br>debe agregar a la parte<br>mensaje que cree.                                                                                                    | U∏ED<br>Conversaciones por Fecha ▼<br>Para mí Marcados<br>S COMUNAS<br>Configurar un mensaje de respuesta automática<br>Use respuestas automáticas para informar a otros<br>que no responderá al momento a su correo.                                                                                                    | Configuración de Office 355<br>Configuración de Correo<br>Actualizar<br>Respuestas automáticas<br>Configuración de pantalla<br>Administrar aplicaciones                                                                    |
| Mu     Weight of the second second seco | Office 365<br>evo<br>ar en Correo y Contact<br>Accesos dire<br>Agregar una firma de<br>Escriba el texto que se o<br>inferior de cada nuevo r<br>Organizar el panel de                                                                                            | Outlook<br>INBOX<br>Todos Sin leer I<br>ectos a opciones<br>correo electrónico<br>debe agregar a la parte<br>mensaje que cree.                                                                                                    | UNED<br>Conversaciones por Fecha ▼<br>Para mí Marcados<br>S COMUNAS<br>Configurar un mensaje de respuesta automática<br>Use respuestas automáticas para informar a otros<br>que no responderá al momento a su correo.<br>Crear reglas de bandeja de entrada                                                                                                    | Configuración de Office 305<br>Configuración de Correo<br>Actualizar<br>Respuestas automáticas<br>Configuración de pantalla<br>Administrar aplicaciones<br>Configuración sin conexión                                      |
|                                                                                                    | Office 365<br>evo<br>ar en Correo y Contact<br>Accesos dire<br>Agregar una firma de<br>Escriba el texto que se o<br>inferior de cada nuevo r<br>Organizar el panel de<br>Elija el lugar en el que a<br>en Correo y cómo puier                                    | Outlook<br>INBOX<br>Todos Sin leer I<br>ectos a opciones<br>correo electrónico<br>debe agregar a la parte<br>mensaje que cree.<br>lectura<br>lectura<br>e interactura con él.                                                                                                    | UNED<br>Conversaciones por Fecha ▼<br>Para mí Marcados<br>S COMUNAS<br>Configurar un mensaje de respuesta automática<br>Use respuestas automáticas para informar a otros<br>que no responderá al momento a su correo.<br>Crear reglas de bandeja de entrada<br>Configure reglas para controlar como se administra<br>el correo electrónico entrante en función de los                                                                                                    | Configuración de Office 305<br>Configuración de Carreo<br>Actualizar<br>Respuestas automáticas<br>Configuración de pantalla<br>Administrar aplicaciones<br>Configuración sin conexión<br>Cambiar tema                      |
|                                                                                                    | Office 365<br>evo<br>ar en Correo y Contact<br>Accesos dire<br>Agregar una firma de<br>Escriba el texto que se o<br>inferior de cada nuevo r<br>Organizar el panel de<br>Elija el lugar en el que a<br>en Correo y cómo quier                                    | Outlook<br>INBOX<br>Todos Sin leer I<br>ectos a opciones<br>correo electrónico<br>sebe agregar a la parte<br>mensaje que cree.<br>lectura<br>parece el panel de lectura<br>re interactuar con él.                                                                                                   | UITED<br>Conversaciones por Fecha<br>Para mí Marcados<br>S COMUNAS<br>Configurar un mensaje de respuesta automática<br>Use respuestas automáticas para informar a otros<br>que no responderá al momento a su correo.<br>Crear reglas de bandeja de entrada<br>Configure reglas para controlar como se administra<br>el correo electrónico entrante en función de los<br>criterios que du                                                                                                    | Configuración de Office Soc<br>Configuración de Correo<br>Actualizar<br>Respuestas automáticas<br>Configuración de pantalla<br>Administrar aplicaciones<br>Configuración sin conexión<br>Cambiar tema                      |
| Mu     With the second second se | Office 365<br>evo<br>ar en Correo y Contact<br>Accesos dire<br>Agregar una firma de<br>Escriba el texto que se e<br>inferior de cada nuevo r<br>Organizar el panel de<br>Elija el lugar en el que a<br>en Correo y cómo quier<br>Cambiar el diseño de            | Outlook<br>INBOX<br>Todos Sin leer<br>ectos a opciones<br>correo electrónico<br>debe agregar a la parte<br>mensaje que cree.<br>lectura<br>parece el panel de lectura<br>re interactuar con él.                                                                                                    | UNED<br>Conversaciones por Fecha ▼<br>Para mí Marcados<br>S COMUNAS<br>Configurar un mensaje de respuesta automática<br>Use respuestas automáticas para informar a otros<br>que no responderá al momento a su correo.<br>Crear reglas de bandeja de entrada<br>Configure reglas para controlar como se administra<br>el correo electrónico entrante en función de los<br>criterios que to:<br>3°<br>Reenviar el correo electrónico a otra cuenta                                                                                                    | Configuración de Office Sos<br>Configuración de Correo<br>Actualizar<br>Respuestas automáticas<br>Configuración de pantalla<br>Administrar aplicaciones<br>Configuración sin conexión<br>Cambiar tema<br>Opciones          |
|                                                                                                    | Office 365<br>evo<br>ar en Correo y Contact<br>Accesos dire<br>Agregar una firma de<br>Escriba el texto que se o<br>inferior de cada nuevo r<br>Organizar el panel de<br>Elija el lugar en el que a<br>en Correo y cómo quier<br>Cambiar el diseño de            | Outlook<br>INBOX<br>Todos Sin leer I<br>ectos a opciones<br>correo electrónico<br>debe agregar a la parte<br>mensaje que cree.<br>lectura<br>sparece el panel de lectura<br>re interactuar con él.<br>la lista de mensajes<br>jos mensajes y si se<br>ualización previa.                            | UffED<br>Conversaciones por Fecha →<br>Para mí Marcados<br>S COMUNAS<br>Configurar un mensaje de respuesta automática<br>Use respuestas automáticas para informar a otros<br>que no responderá al momento a su correo.<br>Crear reglas de bandeja de entrada<br>Configure reglas para controlar como se administra<br>el correo electrónico entrante en función de los<br>criterios que otro<br>20<br>Reenviar el correo electrónico a otra cuenta<br>Active y desactive el reenvio de correo electrónico.<br>En espuesta enter acceso a copias del correo                                                                                                    | Configuración de Office 305<br>Configuración de Carreo<br>Actualizar<br>Respuestas automáticas<br>Configuración de pantalla<br>Administrar aplicaciones<br>Configuración sin conexión<br>Cambiar tema<br>Opciones<br>arios |
|                                                                                                    | Office 365<br>levo<br>ar en Correo y Contact<br>Accesos dire<br>Agregar una firma de<br>Escriba el texto que se o<br>inferior de cada nuevo r<br>Organizar el panel de<br>Ejija el lugar en el que a<br>en Correo y cómo quier<br>Cambiar el diseño de           | Outlook<br>INBOX<br>Todos Sin leer<br>ectos a opciones<br>correo electrónico<br>debe agregar a la parte<br>mensaje que cree.<br>lectura<br>parece el panel de lectura<br>re interactuar con él.<br>la lista de mensajes<br>(los mensajes y si se<br>ualización previa.                              | UNED<br>Conversaciones por Fecha ▼<br>Para mí Marcados<br>Para mí Marcados<br>S COMUNAS<br>Configurar un mensaje de respuesta automática<br>Use respuestas automáticas para informar a otros<br>que no responderá al momento a su correo.<br>Crear reglas de bandeja de entrada<br>Configure reglas para controlar como se administra<br>el correo electrónico entrante en función de los<br>criterios que utor<br>S C<br>Reenviar el correo electrónico a o tra cuenta<br>Active y desactive el reenvio de correo electrónico.<br>Esto le permite tener acceso a copias del correo<br>hertónico de otras cuentas.                                                            | Configuración de Córreo<br>Actualizar<br>Respuestas automáticas<br>Configuración de pantalla<br>Administrar aplicaciones<br>Configuración sin conexión<br>Cambiar tema<br>Opciones                                         |
|                                                                                                    | Office 365<br>levo<br>ar en Correo y Contact<br>Accesos dire<br>Agregar una firma de<br>Escriba el texto que se d<br>inferior de cada nuevo r<br>Organizar el panel de<br>Eja el lugar en el que a<br>en Correo y cómo quier<br>Cambiar el diseño de<br>permitir | Outlook<br>INBOX<br>Todos Sin leer<br>ectos a opciones<br>correo electrónico<br>debe agregar a la parte<br>mensaje que cree.<br>lectura<br>aparece el panel de lectura<br>re interactuar con él.<br>la lista de mensajes<br>los mensajes y si se<br>ualización previa.<br>trarán las conversaciones | UNED<br>Conversaciones por Fecha ▼<br>Para mí Marcados<br>S COMUNAS<br>Configurar un mensaje de respuesta automática<br>Use respuestas automáticas para informar a otros<br>que no responderá al momento a su correo.<br>Crear reglas de bandeja de entrada<br>Configure reglas para controlar como se administra<br>el correo electrónico entrante en función de los<br>criterios que u:<br>30<br>Reenviar el correo electrónico a otra cuenta<br>Atórey desactive el reenvio de correo electrónico.<br>Esto le permite temer acceso a copias del correo<br>electrónico de otras cuentas te correo electrónico<br>Conéctar a otras cuentas para obtener todo su              | Configuración de Office Soc<br>Configuración de Correo<br>Actualizar<br>Respuestas automáticas<br>Configuración de pantalla<br>Administrar aplicaciones<br>Configuración sin conexión<br>Cambiar tema<br>Opciones<br>prios |
|                                                                                                    | Office 365<br>evo<br>ar en Correo y Contact<br>Accesos dire<br>Agregar una firma de<br>Escriba el texto que se o<br>Inferior de cada nuevo r<br>Organizar el panel de<br>Bija el lugar en el que a<br>en Correo y cómo quier<br>Cambiar el diseño de<br>permitir | Outlook INBOX Todos Sin leer I Correo electrónico debe agregar a la parte mensaje que cree. lectura parece el panel de lectura re interactuar con él. la lista de mensajes los mensajes y si se ualización previa. trarán las conversaciones ostrarán en la parte superior si se mostrarán los      | UTED<br>Conversaciones por Fecha →<br>Para mí Marcados<br>Para mí Marcados<br>S COMUNAS<br>Configurar un mensaje de respuesta automática<br>Use respuestas automáticas para informar a otros<br>que no responderá al momento a su correo.<br>Crear reglas de bandeja de entrada<br>Configure reglas para controlar como se administra<br>el correo electrónico entrante en función de los<br>criterios que to:<br>30<br>Reenviar el correo electrónico a otra cuenta<br>Active y desactive el reenvio de correo electrónico.<br>Esto le permite tener acceso a copias del correo<br>electrónico de otras cuentas para obtener todo su<br>correo electrónico en un solo lugar. | Configuración de Office So<br>Configuración de Correo<br>Actualizar<br>Respuestas automáticas<br>Configuración de pantalla<br>Administrar aplicaciones<br>Configuración sin conexión<br>Cambiar tema<br>Opciones           |

## En este enlace podrás solicitar la gestión de tus prácticas

|           | Mi escritoria                                                                                                    | Mis estudios                                                    | Secretaria                                                                                                    | Campus UNED                                                                                                    |                                                                                                    |
|-----------|----------------------------------------------------------------------------------------------------|-----------------------------------------------------------------|----------------------------------------------------------------------------------------------------|----------------------------------------------------------------------------------------------------|----------------------------------------------------------------------------------------------------|
|           | Usuarie: TOMAS B                                                                                                    | k (Estudiante)                                                  |                                                                                                    |                                                                                                    | C C Deser                                                                                                    |
|           | KE CUENTA     Mis datos personates     Mis datos personates     Misetticador y claves     Uned Office305(e-comec)     Activación del e-comec     Politica de uso del e-comec                                                    |                                                                 | ACTUALIBAD                                                                                                    | CTENES YA EL B2<br>La UNED pone a tu<br>disposición sus cursos<br>disposición sus distancia,<br>sempresenciarias en la<br>centros Accosotos y lo<br>existmanes de matricul<br>libre.Concos el Culto<br>al                                                                                                    | ERRINGIOS AL ESTURIANTE     Selicitudes de Certificados (GRADOS, Misatere<br>Acceso Mayores 25/45 y selectividad)     NOTA. Los alumnos de Lisencianaes, Optiminaraes<br>not<br>autoritad profando en <u>selas estano</u><br>Los alumnos que hagen aprotado la selectividad ante<br>el 2015, tome uno analotar os certificado a trueso de<br>el 2015, tome uno analotar os certificado a trueso de                                                                                                    |
| PRÍCTICAS | Ductin de sugarencies     Protección de datos     Protección de datos     Protección de datos     Protección de datos     Protección de Chui     Protección de Chui     Protección de Chui     Protección de contector de Autos | n CAU                                                           | Formation Permanent                                                                                                    | Enriquece to Curric<br>la UNEC arrelate su de<br>tormación superior a la<br>enconstateles específica<br>tes estudiantes y profe<br>y a sue espectativas de<br>necesato espectativas de<br>necesato espectativas<br>rescado tational. La ha                                                                                                    | INCLUSION<br>Inclusion<br>Inclusion |
|           | stión de prácticas                                                                                                    | Autenticate<br>(E                                               | en campus UNED para acceder<br>res alumno UNED?<br>Accede con un email del                                                                                                    | inter y action de<br>exercision<br>a tus prácticas                                                                                                    | CALIFICACIONES                                                                                                    |
|           | <ul> <li>Prácticas<br/>Prácticas prole<br/>Prácticas prole<br/>Prácticas prole</li> <li>Desconectar</li> </ul>                                                                                                    | Lunce<br>Estudios Investigat<br>cas UNED<br>stonales<br>sociolo | Autonticarme a<br>través de Campus<br>UNED<br>idio Internacional UNED<br>idio Internacional UNED<br>idio Internacional UNED<br>infrácticas p<br>infrácticas p<br>i | el ella La UNED O<br>rofesionales<br>en grados<br>aturas de prácticas<br>aturas de prácticas<br>para solicitar/ver plazas<br>para solicitar/ver plazas<br>para solicitar/v | Acceso al CAMPU<br>Receso al CAMPU<br>Prácticas de laboratorio<br>asignaturas que incluyen prácikas<br>de laboratorio<br>No tienes asignaturas con<br>prácticas de laboratorio<br>Haz click para solicitar/ver plazas<br>as de tus asignaturas de laboratorio y prácticas profesionales.                                                                                                    |

#### 2.2. Mis Estudios

La pestaña "Mis Estudios" es un apartado **personalizado** para cada alumno donde podremos encontrarla siguiente información:

- Asignaturas de las que se encuentra matriculado el alumno: En cada una de las asignaturas el alumno podrá acceder a los Foros, Tablón de Noticias, Calendario, Calificaciones, Mis Tutorías, Próximos Exámenes, Equipo Docente etc...
- Facultas y Escuelas.
- Profesores de cada una de las asignaturas.
- Cambios en las guías de las asignaturas

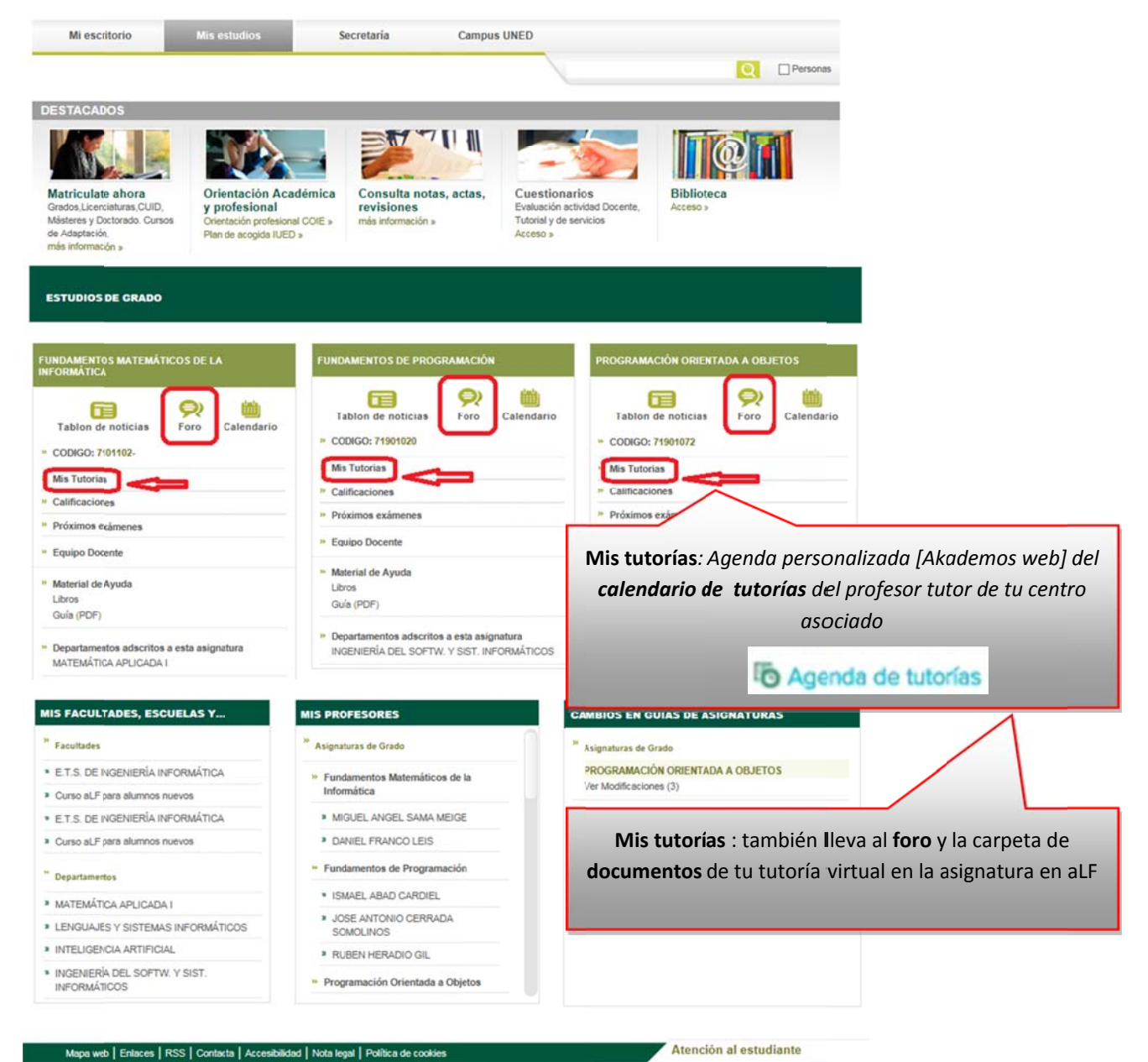

Importante: los estudios de Homologación para carreras no aparecen en este apartado, al tratarse de un tipo de matrícula diferente.

Desde el apartado de "Foro" los alumnos accederán directamente a los foros de sus cursos virtuales.

Mis Tutorías es una apartado para que los alumnos puedan consultar los días y horas de las tutorías de sus asignaturas y saber si son presenciales o a través de webconferencias.

En el caso de los estudios de Formación Permanente los alumnos tendrán dos opciones:

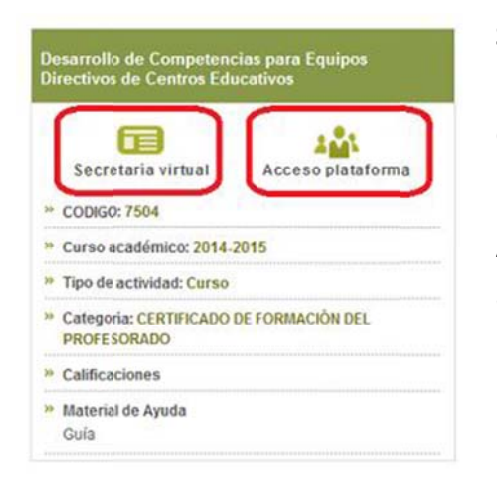

Secretaría Virtual: en este apartado los alumnos podrán acceder a su matrícula tanto para consultarla realizar como los para pagos pendientes.

Acceso plataforma: en este apartado los alumnos accederán a su curso virtual, AIF Formación Permanente.

#### 2.3. Secretaría virtual

Esta pestaña permite la consulta de Calificaciones, expediente y el detalle de las matrículas, así como la tramitación de títulos o la impresión de solicitudes o impresos de pago.

#### 2.4. Campus Uned

esta pestaña se muestra diferentes servicios para los estudiantes, como Orientación y empleo, Apoyo a discapacidad, Becas, Software y tecnología que el estudiante puede descargar, Canal UNED, Club de lectura, Representación de estudiantes...

#### 2.5. Destacados

En este enlace se muestran lo que se consideran los enlaces más importantes para la comunidad de estudiantes.

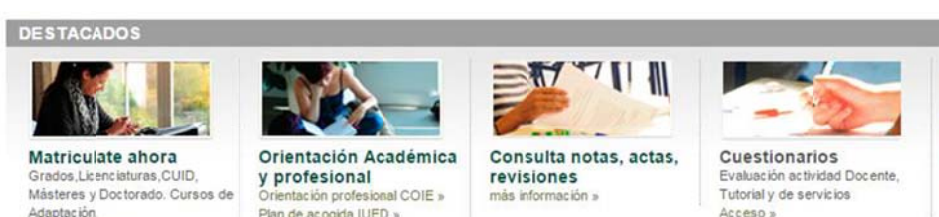

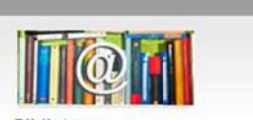

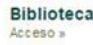

Adaptac ión más información »

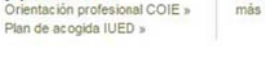

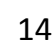

#### LA PLATAFORMA EDUCATIVA DE LA UNED: ALF

#### 3. Entornos virtuales de aprendizaje

La plataforma educativa aLF te ofrece distintos tipos de entornos virtuales de aprendizaje, cada uno de los cuales tiene sus propios fines y participantes; es importante que diferencies en cuál de ellos te encuentras. Básicamente, podemos distinguir dos tipos: los **cursos virtuales** y las **comunidades virtuales**.

#### 3.1. Cursos Virtuales

Cada asignatura dispone de un espacio en línea o **Curso Virtual**. Se trata de entornos didáctico-evaluativos en los que se organizan los contenidos, los recursos y las actividades de la asignatura. Dentro de cada **Curso Virtual** encontrarás al Equipo Docente, a tu Tutor/a, y a tus compañeros/as de la asignatura:

- El <u>Equipo Docente</u> de la asignatura es el responsable del diseño y del programa de la asignatura, así como de los contenidos y de tu evaluación final en el curso.
- Tu <u>Tutor/a Virtual</u> de la asignatura se ocupa de tu tutorización, seguimiento y corrección de las pruebas de evaluación continua propuestas por el Equipo Docente.

La entrada frecuente al Curso Virtual de cada una de tus asignaturas es fundamental, dado que todo el seguimiento se realiza en estos espacios. En ellos se ofrece:

- La Guía de Estudio.
- El calendario o cronograma.
- La Planificación o secuencia de actividades.
- La entrega de actividades realizadas.
- Exámenes y pruebas de autoevaluación en línea.
- Las calificaciones obtenidas.
- Las herramientas de comunicación (fundamentalmente el tablón de anuncios del Equipo Docente, los foros temáticos y el foro de uso exclusivo para los estudiantes).

#### 3.2. Comunidades Virtuales

Las **Comunidades Virtuales** son entornos relacionales no evaluativos ni circunscritos a ninguna materia o asignatura en particular. Se trata de grupos y colectivos virtuales de colaboración y comunicación (p. ej., las *Comunidades Virtuales de Acogida de Nuevos Estudiantes*, en las que participan todos los nuevos alumnos de cada Facultad

o Escuela con la intención de acompañarlos a lo largo su primer curso y facilitar, así, su integración en la metodología de la educación a distancia/en línea de la UNED.

<u>Nota:</u> Puedes consultar información complementaria sobre los Cursos y Comunidades Virtuales en el Anexo de Preguntas Frecuentes, **1. ¿Qué políticas de alta pueden seguir los Cursos y Comunidades?** 

#### 3.3. Acceso a tus cursos y comunidades virtuales en aLF

Una vez identificado en Campus UNED (desde la página de inicio de la UNED), accedes al **Campus Estudiante**. En el menú **PLATAFORMAS DE CURSOS VIRTUALES** encontrarás varios accesos a la plataforma aLF:

| Acceso genérico a l | as plataformas | 0        |
|---------------------|----------------|----------|
|                     |                |          |
| aLF 2015/2016       |                |          |
| aLF 2014/2015       |                |          |
| aLF Doctorado       |                |          |
| aLF Formación       | Permanente     |          |
| aLF Comunidad       | es Innova      |          |
| aLF Comunidad       | es y Cursos E  | xternos  |
| aLF Comunidad       | es y Cursos lı | nternos  |
| (Antes Otros cu     | rsos y comur   | nidades) |
| WebCT (Licenci      | aturas, Diplo  | maturas, |
| Ingenierías. For    | mación Perm    | nanente) |

- aLF 2015/2016: mediante este enlace accederás a los cursos virtuales de las asignaturas en las que estés matriculado en este curso académico: Grados, Másteres, Acceso y Cuid.
- aLF Comunidades Innova: accederás aquellas comunidades en las que participes (e.g. Comunidades de acogida de los centros asociados y otros cursos y seminarios).
- **aLF Curso anterior 2014/2015:** te dirigirá a los cursos y comunidades de los que formaste parte durante el curso académico 2014/2015.
- aLF Comunidades y Cursos Internos (Antes Otros cursos y Comunidades): acceso a las comunidades y grupos de innovación (como por ejemplo las <u>nuevas</u> comunidades de los centros asociados y otros cursos de innovación)
- aLF Comunidades y Cursos Externos: acceso a cursos prácticos (e.g. fundación UNED)

Llegas a la pantalla inicial de aLF, también llamada Mi portal, desde donde tienes acceso a todos tus Cursos.

|                  | CHAR DE                                                                               |                                                                                                    |
|------------------|---------------------------------------------------------------------------------------|----------------------------------------------------------------------------------------------------|
| Mis herramientas | Estás en: Sitio Principal > dotLRN<br>• Grados<br>• Posgrados<br>• Formación continua | Pinchando sobre los botones podrás desplegar y<br>plegar el <b>listado de acceso a los Cursos y</b><br>Comunidades |

#### 4. La pantalla de inicio de aLF: "Mi portal"

Tras acceder a la plataforma aLF encontrarás una primera pantalla personal de inicio denominada **Mi Portal**, espacio global y transversal a tus cursos y comunidades virtuales aLF. Pasemos a describirla a través de sus diferentes áreas:

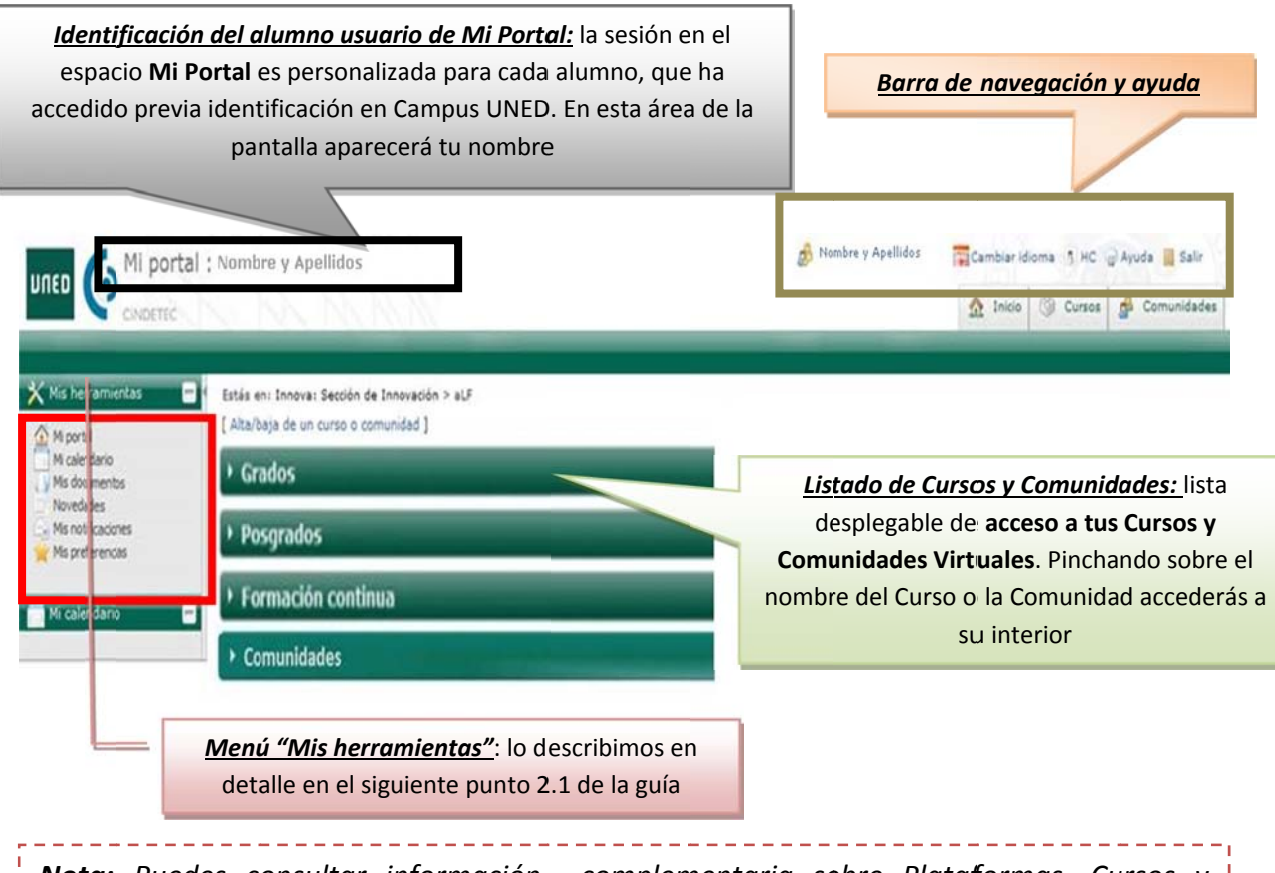

<u>Nota:</u> Puedes consultar información complementaria sobre Plataformas, Cursos y Comunidades Virtuales en el Anexo de Preguntas Frecuentes, **2. ¿No sé cómo acceder a la plataforma para ver mis cursos?** 

#### 4.1. Menú Mis herramientas

A través de este menú podrás acceder a diversas herramientas que afectan de manera transversal a tus cursos y comunidades virtuales en aLF. Veámoslo con más detalle:

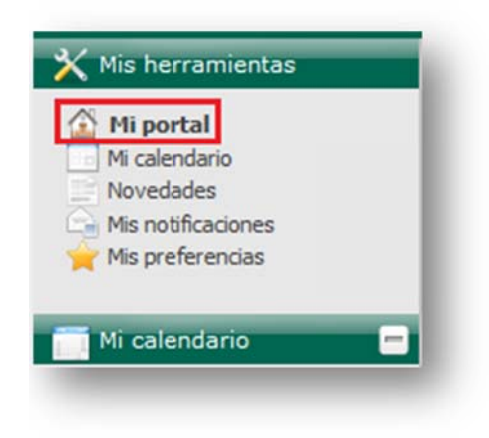

#### 4.1.1.. Mi Calendario

Herramienta tipo agenda que te permitirá tanto hacer **anotaciones personales** (que únicamente serán visibles para ti) como visualizar las **anotaciones públicas** de los Equipos Docentes de tus cursos y comunidades virtuales.

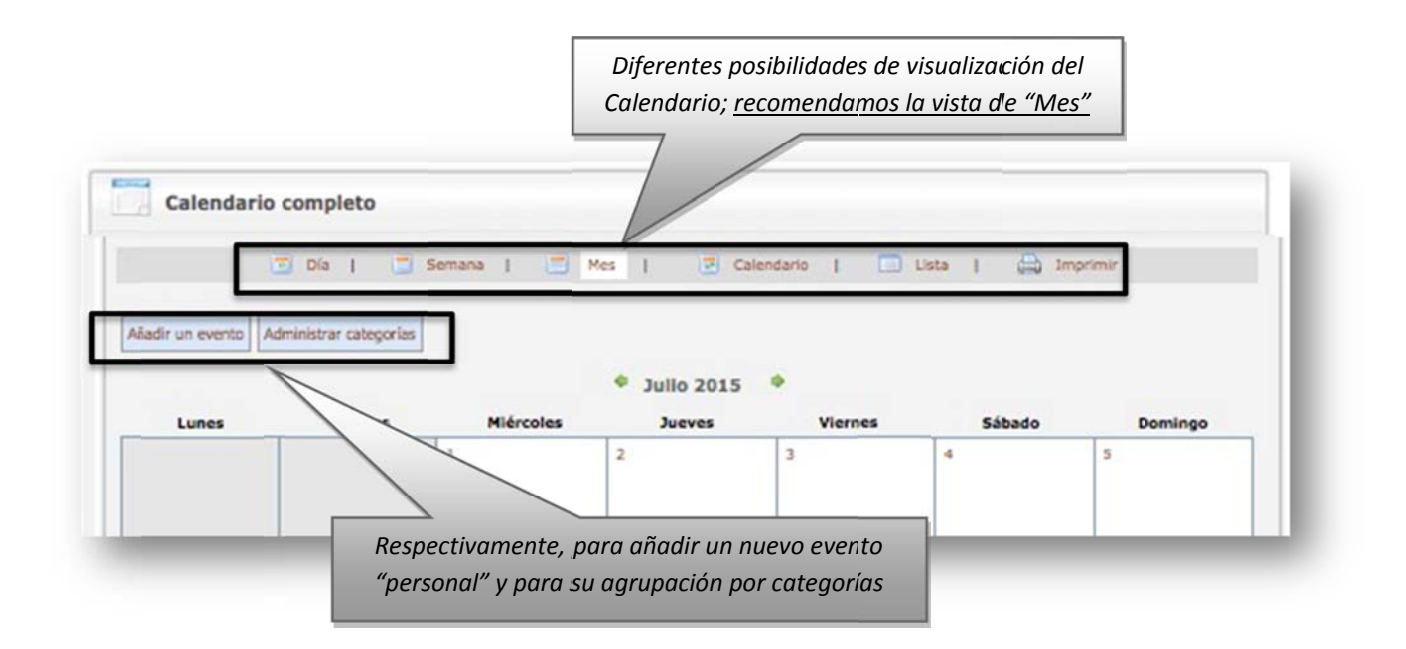

En la siguiente pantalla se muestran ejemplos de los dos tipos de eventos.

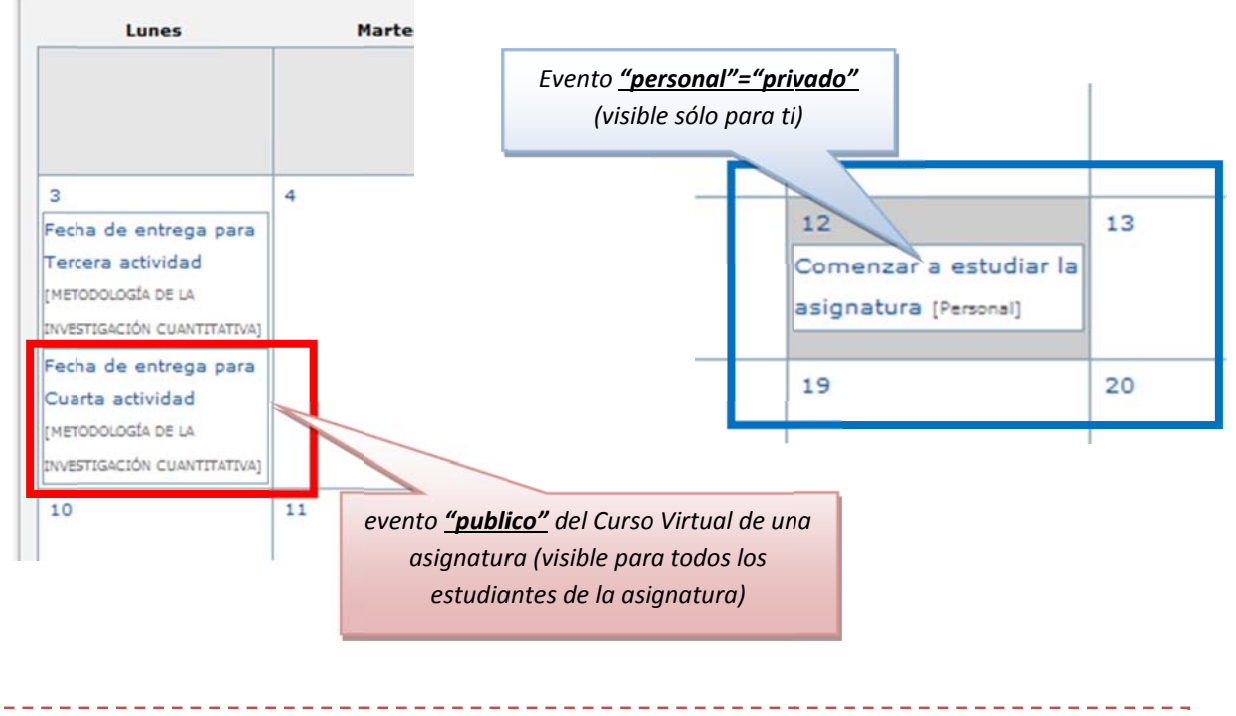

**Nota:** Esta herramienta es de gran utilidad para para planificar correctamente tu estudio, algo esencial para el alumno de la UNED, que suele contar con un tiempo escaso.

#### 4.1.1.1. Acceder al contenido de una cita o entrada hecha en el calendario

Los avisos o anotaciones incluidos en el calendario del curso se señalan recuadrando los días correspondientes. Para conocer los detalles de cada cita, basta con seguir los siguientes pasos:

- 1. Situarse en la página principal o de inicio del curso o de la asignatura.
- 2. Localizar el elemento Calendario.
  - 3. Localizar en los **días** del Calendario los que se muestran con un recuadro. Si se pasa el indicador del ratón por encima de dichos días, surgirá un **recuadro** de texto con el nombre del aviso o anotación.

| 4  |    | 17 M | layo, | 201   | 1    | -     |
|----|----|------|-------|-------|------|-------|
| Lu | Ма | Mi   | Ju    | Vi    | Sá   | Do    |
| 25 | 26 | 27   | 28    | 29    | 30   | 01    |
| ¢2 | 03 | 04   | 05    | 06    | 07   | 08    |
| 09 | 19 | 11   | 12    | 13    | 14   | 15    |
| 15 | 17 | M    | larte | es, M | layo | 10    |
| 23 | 24 |      |       |       |      |       |
| 30 | 31 | Pr   | acti  | cum   | IIC  | el Ma |
|    |    |      | Fe    | cha   | De E | ntreg |

#### 4.1.1.2. Crear un aviso o entrada en el calendario

Desde la página personal de inicio en aLF **Mi portal**, pinchamos, primero, en **Mi Calendario** y, posteriormente, en **Añadir un evento.** 

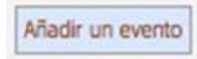

Te aparecerá la siguiente pantalla:

| Título (obligatorio)       |                                                                                                    |
|----------------------------|----------------------------------------------------------------------------------------------------|
| Fecha (obligatorio)        | 2010 12 16 1                                                                                                    |
|                            | 👳 [aaaa-mm-dd]                                                                                                    |
| (obligatorio)              | Duración: todo el día     Duración: parcial (seguin boras)                                                        |
| Inicio                     |                                                                                                    |
| Fin                        | 00 💌 : 00 💌                                                                                                    |
| Descripción                |                                                                                                    |
|                            |                                                                                                    |
|                            |                                                                                                    |
|                            |                                                                                                    |
|                            |                                                                                                    |
|                            |                                                                                                    |
| Compartida (obligatorio)   | © Personal                                                                                                    |
| Mensaje recordatorio       | dias antes                                                                                                    |
|                            | Li Determina la antelación (en días) con que será recordada la cita (mediante el envío de un mensaje electrónico) |
| ¿Cita (o aviso) periódico? | O si                                                                                                    |
| (obligatorio)              | ⊙ No                                                                                                    |
|                            | Aceptar                                                                                                    |
|                            |                                                                                                    |

Para introducir tu cita debes completar, por lo menos, los campos señalados como *(obligatorios)*, y pinchar sobre **Aceptar**.

- Los campos que indican la Hora de Inicio y Fin de la cita sólo se activan al marcar el botón de Duración parcial.
- En el campo *Descripción* puedes ampliar algo más los detalles sobre la cita; para visualizarlos posteriormente deberás pinchar sobre el *Título* de la cita en el Calendario.

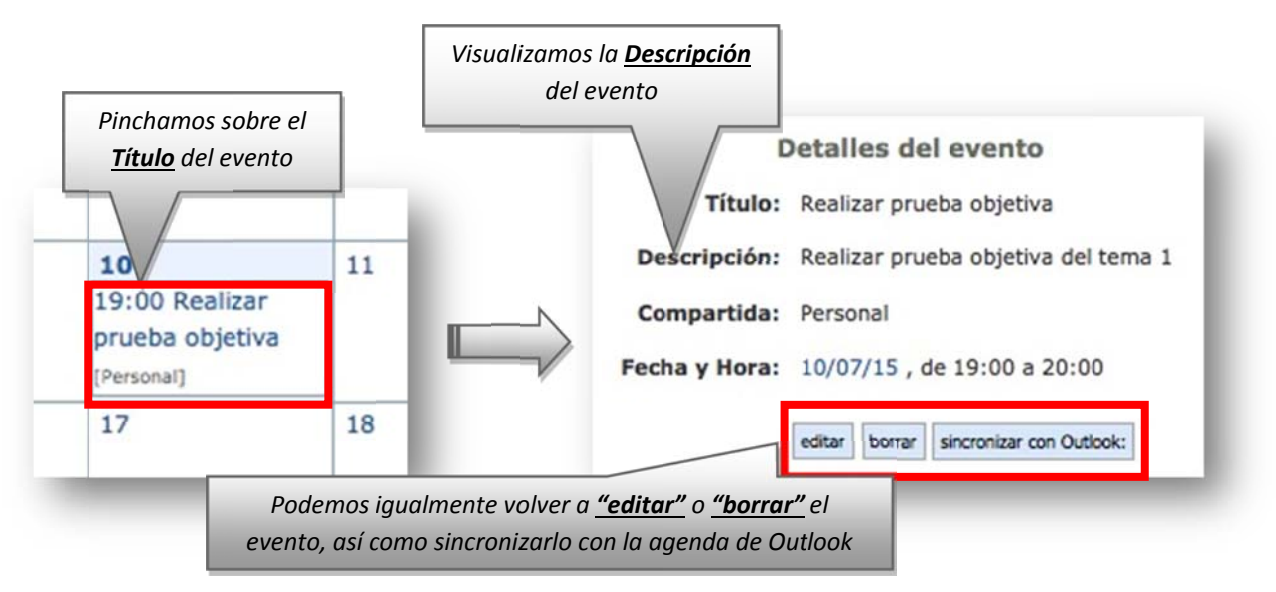

- La herramienta únicamente te permite añadir citas *personales=privadas* (que solamente tú podrás visualizar); pero, como ya hemos señalado, en *Mi Calendario* también puedes visualizar las citas públicas que hayan introducido los Equipos Docentes de tus cursos y comunidades virtuales.
- También puedes solicitar que se te envíe un *mensaje recordatorio* de la cita a tu correo electrónico (determinando con cuántos días de antelación quieres recibir dicho mensaje).
- Finalmente, puedes determinar que la cita sea *periódica*, es decir, que se repita cada cierto intervalo de tiempo; en este caso la herramienta te ofrece varias opciones para fijar dicha periodicidad.

| Repetir cada                                | 1                                                                                                    |
|---------------------------------------------|----------------------------------------------------------------------------------------------------|
| obligatorio                                 | <ul> <li>O día(s)</li> <li>⊘ Domingo □Lunes □Martes □Miércoles ☑Jueves □Viernes □Sábado de la semana</li> <li>Q día 16 del mes</li> <li>Q cada Jueves del mes</li> <li>Q año</li> </ul> |
| Repetir este evento hasta:<br>(obligatorio) | 2010 12 M 16 M<br>[aaaa-mm-dd]<br>Añadir evento periódico                                                                                                    |

#### 4.1.2.. Novedades

Esta herramienta te ofrece accesos directos a las novedades que se hayan producido en los foros y en los calendarios de tus cursos y comunidades virtuales en los últimos días.

| Novedades en los foros                           | Novedades en los calendarios                     |
|--------------------------------------------------|--------------------------------------------------|
| Sin nuevos mensajes                              | <i>Sin nuevas citas</i>                          |
| Ver últimos 1   2   3   4   5   6   14   30 días | Ver últimos 1   2   3   4   5   6   14   30 días |

En la parte inferior del *portlet*, puedes seleccionar para cuántos últimos días deseas conocer las novedades que se han producido.

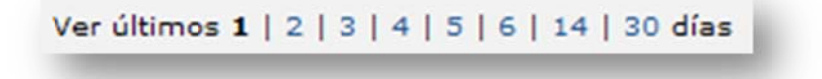

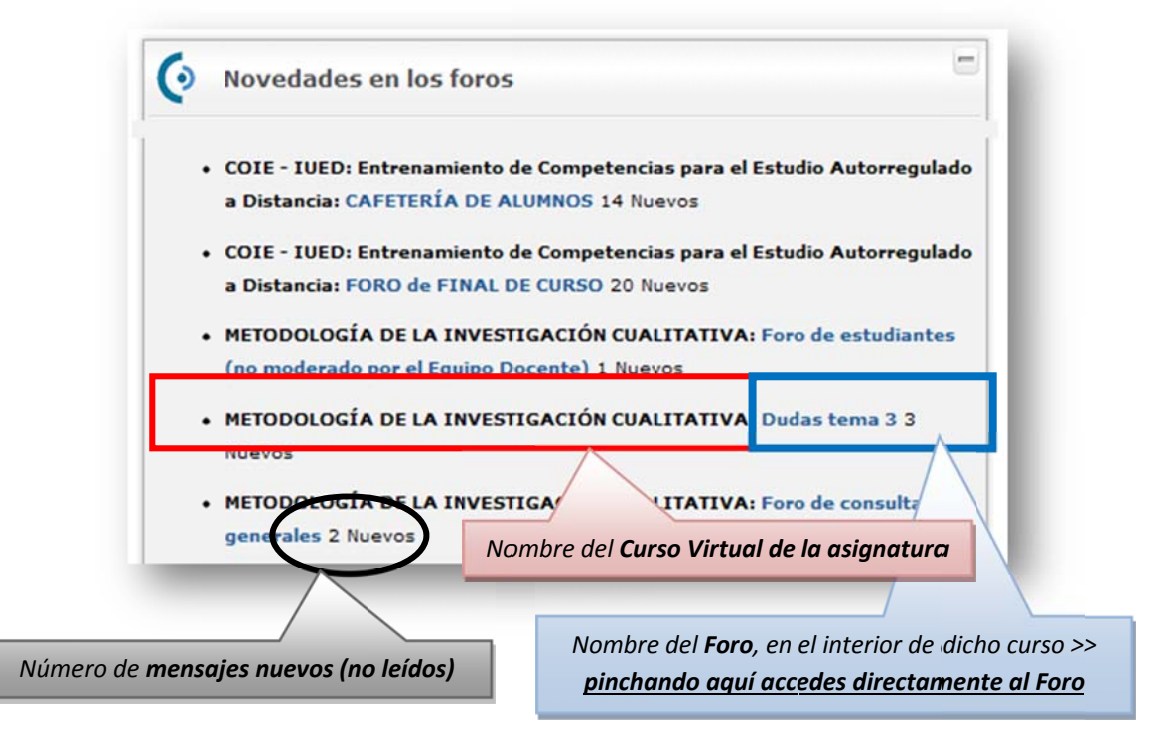

#### 4.1.3.. Mis notificaciones

Las notificaciones de aLF son avisos que llegan en forma de mensajes a tu correo electrónico de alumno UNED desde tus cursos y comunidades virtuales. Con esta herramienta puedes administrar tus notificaciones, cambiando la frecuencia con la que deseas recibirlas (o, incluso, dándote de baja).

#### 4.1.3.1. Cómo gestionar "Mis notificaciones"

Desde la página de inicio de aLF **Mi portal**, pinchamos en **Mis notificaciones** y llegamos a la siguiente pantalla:

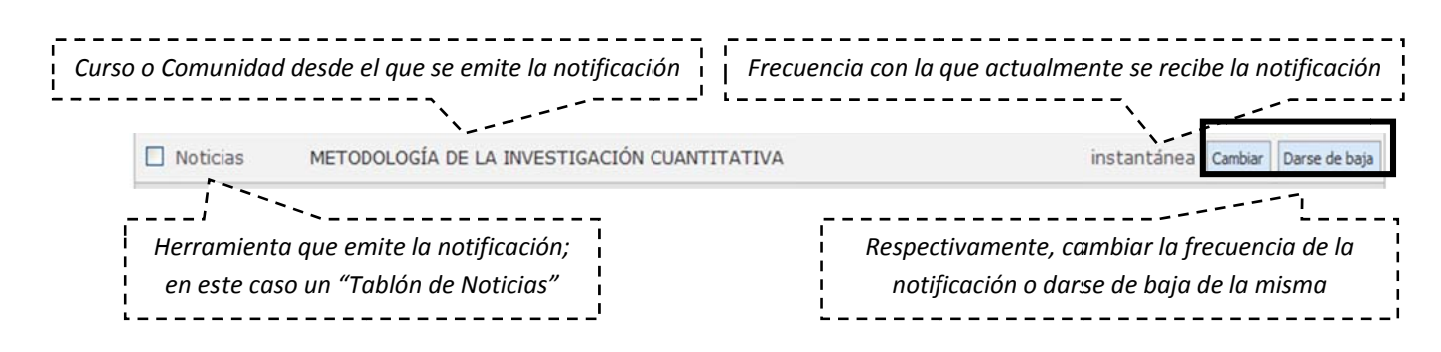

A lo largo de la navegación en aLF por tus cursos y comunidades virtuales, encontrarás, en múltiples ocasiones —y en muy diversas herramientas (foros, tareas, calificaciones, etc.)—, el botón Solicitar notificaciones Si pinchas sobre él, tras indicar la frecuencia de notificación deseada, recibirás en tu correo electrónico los avisos correspondientes a esa herramienta de ese curso o comunidad.

#### 4.1.4.. Mis preferencias

Esta herramienta te permite personalizar tu navegación y tu participación por la plataforma educativa aLF. En **Mis preferencias** aparecen 4 apartados diferentes:

- **Mi cuenta:** puedes editar y modificar los datos asociados a tu cuenta de usuario en aLF. Además tienes la posibilidad de *Gestionar un espacio de publicación web* personal.
- **Privacidad:** aquí puedes establecer algunas opciones sobre tu nivel de privacidad en aLF (p. ej., qué información verán otras personas al pulsar sobre tu nombre, cambiar el nivel de privacidad de tu correo-e, ver el listado de personas conectadas en este momento.
- Ayuda: acceso a varios textos de ayuda sobre aLF y al formulario de incidencias.
- Mi fotografía: en este apartado puedes adjuntar una fotografía personal a la plataforma aLF (servirá para identificarte y acompañarte en tus intervenciones en los foros).

#### 4.1.4.1. Gestionar mis datos en la plataforma aLF

Para gestionar los datos asociados a tu cuenta de usuario en aLF, desde la página de inicio **Mi portal**, sigue la secuencia **Mis preferencias** >> **Mi cuenta** >> **Editar**. Aparecerán los siguientes tipos de datos:

- Datos no modificables: son tu nombre, apellidos y nombre de usuario en CampusUNED, el cual te fue asignado de manera automática durante el proceso de matrícula (lo recibiste por correo electrónico), así como tu correo electrónico de alumno UNED (que tiene la forma nombredeusuario@alumno.uned.es).
- Datos modificables: son el correo electrónico para notificaciones, es decir, la cuenta en la que deseas recibir los avisos y notificaciones de aLF (por defecto, el correo fijado para ello es tu cuenta de correo de alumno de la UNED pero aquí puedes modificarlo y fijar otra cuenta que utilices con mayor frecuencia) y el alias (que, por defecto, coincide con tu nombre de usuario, pero que aquí puedes igualmente modificar).
- Datos adicionales: además, puedes enriquecer tu perfil como miembro de la plataforma aLF añadiendo información personal en el campo Mi información y ofreciendo el enlace a tu Página web particular.

Para gestionar el nivel de privacidad con el que deseas navegar por la plataforma aLF, desde la página de inicio **Mi portal**, pincha en **Mis preferencias** >> **Privacidad**. Aparecerán las siguientes opciones:

- Información que otras personas verán cuando pulsen sobre tu nombre: los profesores y compañeros de tus cursos y comunidades virtuales pueden, por ejemplo, pinchar sobre tu nombre (que, automáticamente, acompaña a tus intervenciones en los foros). Al hacerlo se les mostrará la siguiente información: tu foto, tu correo electrónico, y tu página personal; en el caso de que hayas proporcionado esta información en los apartados Mi fotografía y Mi cuenta respectivamente.
- **Personas conectadas en este momento:** listado de miembros de aLF conectados a la plataforma en ese instante.
- **Cambiar el nivel de privacidad de tu correo-e:** seleccionas si deseas que tu correo electrónico aparezca en la plataforma como texto o como imagen (o que no aparezca de ninguna forma).

#### 4.1.4.2. Subir mi fotografía a la plataforma aLF

Como miembro de la plataforma educativa aLF formas parte de una amplia comunidad de aprendizaje en la que todos/as ofrecen y reciben información. En este proceso comunicativo resulta de gran ayuda que acompañes tus intervenciones con una fotografía personal que te identifique. Para ello:

- 1. Sitúate en la página de inicio de aLF Mi portal.
- 2. Pulsa en Mis preferencias.
- **3.** En el espacio **Mi fotografía**, pincha en Pulse aquí para incluir su fotografía si es la primera vez (en Editar en ocasiones sucesivas).
- **4.** Pulsa en Examinar o seleccionar archivo y localizando la fotografía en tu disco duro pulsa el botón Abrir.
- 5. En el espacio opcional descriptivo puedes añadir un comentario referente a la fotografía.
- **6.** Finalmente pulsa en Subir (o *Upload*, dependiendo de las versiones del sistema operativo).

**Nota:** los formatos aceptados son únicamente JPG, GIF o PNG (no puedes subir una foto con extensión BMP o TIF). El único problema que puedes tener a la hora de subir la fotografía es que la imagen sea excesivamente grande (una fotografía de 250x300 píxeles tipo retrato sería suficiente)

#### 5. Cursos Virtuales

Para acceder a tus cursos virtuales tienes que pulsar, en el listado desplegable de acceso a tus cursos y comunidades, sobre el Curso Virtual de una de tus asignaturas.

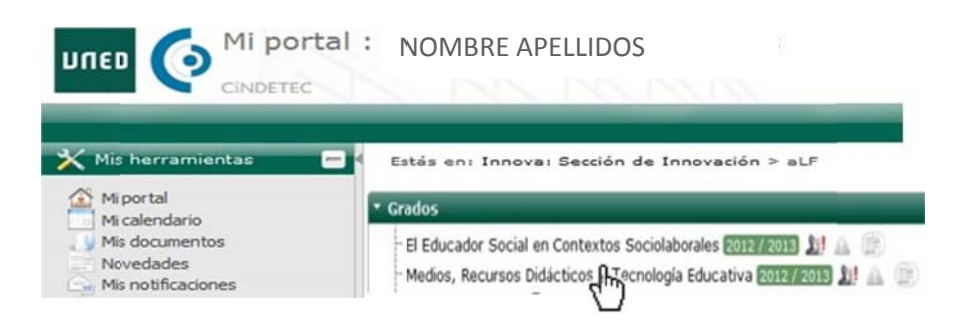

Junto a cada curso encontrarás 3 iconos que permiten el acceso directo a foros ( $\square$ ), tareas ( $\square$ ) y noticias ( $\square$ ). Cuando se produzca algún cambio en alguno de estos espacios (nuevos mensajes, noticias o tareas) junto al icono aparecerá un signo de admiración en rojo

#### 5.1. <u>El entorno virtual</u>

Este espacio está diseñado y gestionado por el Equipo Docente, y es visible tanto para estudiantes como para tutores. En él se encuentra el **Plan de Trabajo Virtual** con todos los recursos, materiales, actividades de aprendizaje y entrega de tareas de la asignatura.

Como estudiante de la asignatura, estarás dado de alta junto con el resto de tus compañeros matriculados, el Equipo Docente y los profesores Tutores

|                                                                                                    |                                                                                                    |              | 3 Cursos 🔒 Co  | munidades COIE - 1    | UED: Entrenamiento de<br>It a | & Convertirse en estudiante     |
|----------------------------------------------------------------------------------------------------|----------------------------------------------------------------------------------------------------|--------------|----------------|-----------------------|-------------------------------|---------------------------------|
| Mi curso Estás en Mi portal > férmi<br>Plan de trabajo<br>Entrega de trabajos<br>Calificaciones<br>Novedides<br>Tutoria | re Asignatura                                                                                                    |              |                | ٠                     | Significado de los ico        | nos de las actividades/recursos |
| Mi calendario                                                                                                    | Foros de<br>discusión                                                                                                    | Tutoria      | Calificaciones | Tablón de<br>noticias |                               |                                 |
| Trabaja con f<br>1001-Tarea For<br>120 Foro lee.<br>120 Cómo lee<br>120 Cómo lee                                        | vros y documentos<br>s y Documentos<br>recoge y contesta<br>r un mensaje de un foro (j <sup>0</sup><br>neo sun costino; la secunda Turas tínem bilo | en un francé |                |                       |                               |                                 |

Todos los espacios virtuales de asignaturas están administrados por su correspondiente **Equipo Docente**. Son ellos los encargados de planificar, elaborar y gestionar en este espacio los materiales y propuestas de trabajo.

#### 5.2. Pantalla de inicio

Una vez accedas a uno de los Cursos Virtuales en los que estés dado de alta, te encontrarás con una **Pantalla de inicio** (como la que se muestra más abajo) que nos introduce en el denominado **Espacio general del curso**, administrado por el Equipo Docente de la asignatura y visible para todos sus estudiantes (en contraste con el Espacio de Tutoría, en el que los estudiantes son distribuidos en diferentes subgrupos con un tutor/a virtual asignado).

Veamos con más detalle la estructura de esta **Pantalla de inicio**, que puede sufrir ligeras variaciones de un curso virtual a otro pues cada Equipo Docente configura cuáles de los siguientes elementos son necesarios para su docencia:

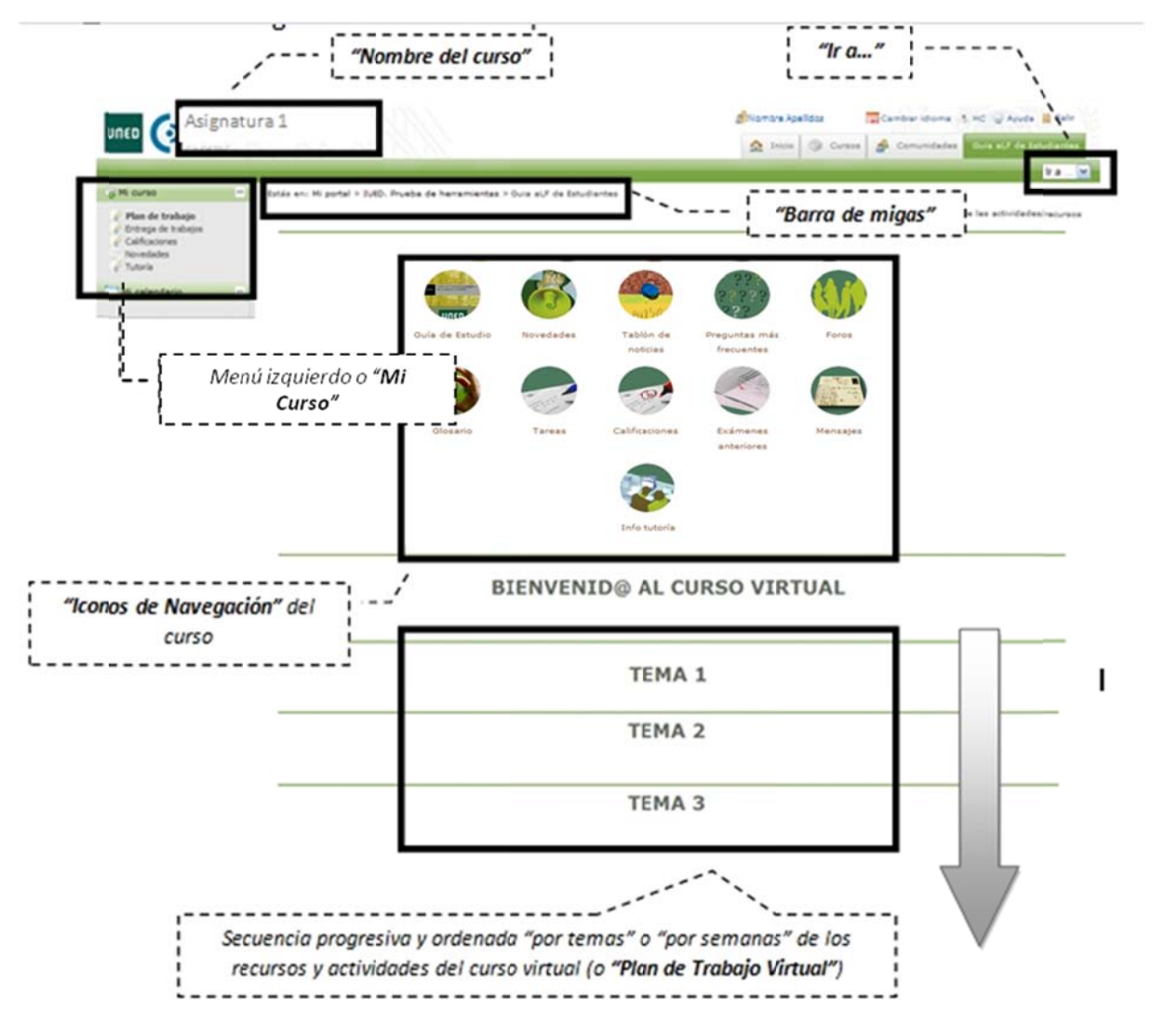

A lo largo de las próximas páginas nos referimos continuamente a estos elementos:

- Nombre del curso: nos indica en qué curso virtual y en qué asignatura nos encontramos.
- Menú Mi curso e lconos de navegación: son accesos directos a las distintas herramientas del curso. En cada curso virtual, el Equipo Docente de la asignatura configura si aparecen todos o sólo algunos de estos accesos.
- Ir a...: lista desplegable con todos los recursos y actividades publicados en el Plan de Trabajo, de forma que permite un acceso rápido y directo a cualquiera de ellos.
- Barra de rastros o de migas: en ella se refleja la estructura jerárquica o anidamiento de los diferentes espacios virtuales en aLF. Cada nivel es un enlace directo.
- Plan de Trabajo Virtual: secuencia progresiva y ordenada por temas o por semanas de los recursos y actividades del curso virtual.

#### 5.3. <u>Guía de Estudio</u>

La **Guía de Estudio** es un documento esencial que te orientará y apoyará en el estudio de la asignatura. Cada guía te proporciona la información necesaria para el seguimiento del curso, incluyendo orientaciones fundamentales para abordar los contenidos y desarrollar las actividades propuestas. Es un instrumento de comunicación entre el Equipo Docente y sus estudiantes, de forma que cumple las funciones que tienen las orientaciones que los profesores de la universidad presencial dan a sus alumnos en clase.

La **Guía de Estudio** es el documento que garantiza que la asignatura cumpla con la función que se le asigna en el plan de estudios. Consta de 2 partes:

• Información general de la asignatura: esta primera parte de la guía (Guía de estudio parte I) se ofrece en abierto en el Portal web de la UNED. Su principal objetivo es proporcionar a los futuros estudiantes la información necesaria sobre la asignatura antes de matricularse, con el fin de que toda persona interesada en cursar una asignatura pueda conocer con antelación sus principales características y requisitos. Se estructura en los siguientes apartados: Presentación y Contextualización de la asignatura, Conocimientos Previos Recomendables, Resultados de Aprendizaje, Contenidos de la Metodología, Bibliografía asignatura, Equipo Docente, Básica y Complementaria, Recursos de Apoyo al Estudio, Tutorización y Seguimiento, Evaluación de los aprendizajes.

Plan de Trabajo y orientaciones para su desarrollo: la información que se incluye en esta segunda parte de la guía (Guía de estudio parte II )está reservada sólo para los estudiantes matriculados en la asignatura. Su principal objetivo es presentar y desarrollar el plan de trabajo a seguir por los estudiantes, además de proporcionar las orientaciones necesarias para el estudio de los contenidos y la realización de las actividades propuestas. Está estructurada en cuatro epígrafes: *Plan de Trabajo y Cronograma, Orientaciones para el estudio de los temas, Orientaciones para el estudio de los temas, Orientaciones para la realización del plan de actividades y Glosario.* 

La Guía de Estudio es un documento gratuito de naturaleza electrónica que está a disposición de los estudiantes dentro el curso virtual de la asignatura. Así, <u>el primer</u> paso que debes realizar cuando entres por primera vez en el Curso Virtual de una Asignatura es descargarte y leer la Guía de Estudio.

Para ello, pincha sobre el icono de navegación **Guía de Estudio** >> "Descarga Guía de la Asignatura".

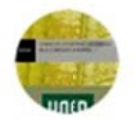

Guía de estudio II:

<u>Nota:</u> La lectura inicial y atenta de la Guía de Estudio, así como su continua consulta durante el curso, te facilitarán enormemente el avance por el mismo y te ahorrarán muchas dudas y consultas

#### 5.4. <u>El Plan de Trabajo Virtual</u>

En términos generales, podemos definir el **Plan de Trabajo** como «una descripción ordenada y secuenciada temporalmente de las actividades que tendrá que realizar el estudiante a lo largo del curso, incluyendo el estudio de los distintos temas y la realización de las actividades propuestas o la preparación de los exámenes».

Es, por tanto, el camino trazado por el Equipo Docente para tu seguimiento y progreso por la asignatura. Te facilitará un seguimiento y avance estructurado a lo largo del curso así como una buena planificación de tu tiempo de estudio.

El **Plan de Trabajo**, se erige como la herramienta fundamental a través de la cual es posible desarrollar la **evaluación continua** del estudiante, uno de los pilares metodológicos de los nuevos Grados y Másteres del *Espacio Europeo de Educación Superior* **(EEES).** 

La totalidad (o buena parte) del **Plan de Trabajo** de la asignatura, que, como hemos visto aparece detallado en la segunda parte de la **Guía de Estudio**, se desarrolla en el curso virtual, conformando así el **Plan de Trabajo Virtual**, que es la «secuencia

integrada, progresiva y ordenada "por temas/bloques" o "por semanas" de los **recursos** y **actividades** del curso virtual».

#### 5.4.1..<u>Recursos</u>

Los **Recursos** son **contenidos, materiales y documentos** de la asignatura que están disponibles de manera ordenada a través de enlaces situados en el Plan de Trabajo Virtual. La distribución y planificación de estos recursos/contenidos en el Plan de Trabajo Virtual corresponde al Equipo Docente.

El Plan de Trabajo Virtual de tu asignatura puede contener algunos o todos los tipos de recursos que se presentan a continuación (cada uno de ellos se identifica con un nombre preciso, el cual es precedido por el icono correspondiente, según el tipo de recurso de que se trate).

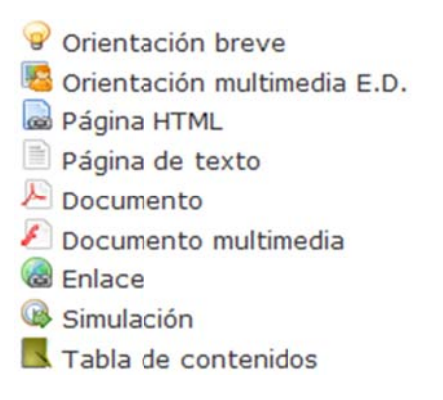

<u>Nota:</u> Para acceder a cualquier recurso visible en el Plan de Trabajo Virtual, basta con pulsar sobre su nombre.

\_ \_ \_ \_ \_ \_ \_ \_ \_ \_ \_ \_ \_ \_ \_ \_ \_ \_

\_\_\_\_\_

El navegador que estés utilizando reconocerá el tipo de fichero electrónico que lo contiene, y lo abrirá con la herramienta o programa adecuado. Si tu ordenador no dispone del programa necesario, lo habitual es que te informe de su carencia y te guíe sobre cómo conseguirlo en Internet e instalarlo (todos los lectores, visores, etc., que necesitarás son de distribución gratuita y pueden obtenerse fácilmente en internet).

Así, la secuencia para acceder a un recurso del Plan de Trabajo Virtual es:

- 7. Sitúate en la **pantalla de inicio** del Curso Virtual.
- 8. Localiza el **recurso** en el Plan de Trabajo Virtual y **pulsa sobre su nombre.**

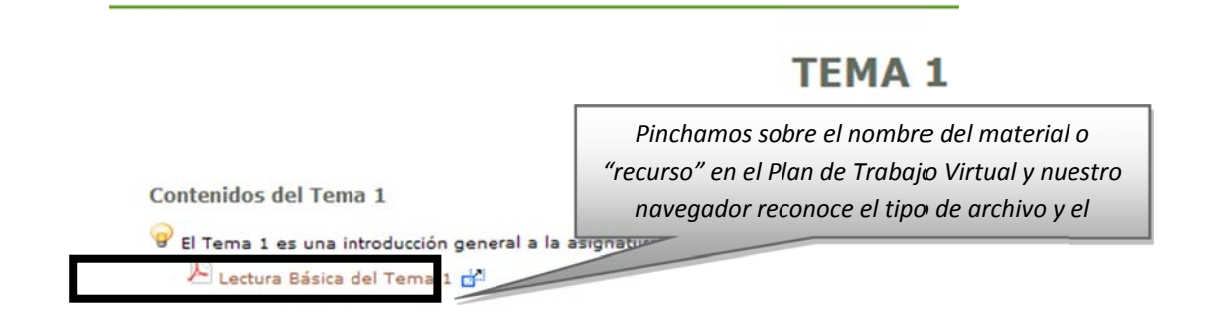

9. Si el archivo se abre con una aplicación diferente al propio navegador, este te muestra una ventana en la que reconoce el tipo de archivo y el programa correspondiente para abrirlo. Habitualmente, podrás seleccionar si abrir directamente el archivo o guardarlo en el disco duro de tu ordenador.

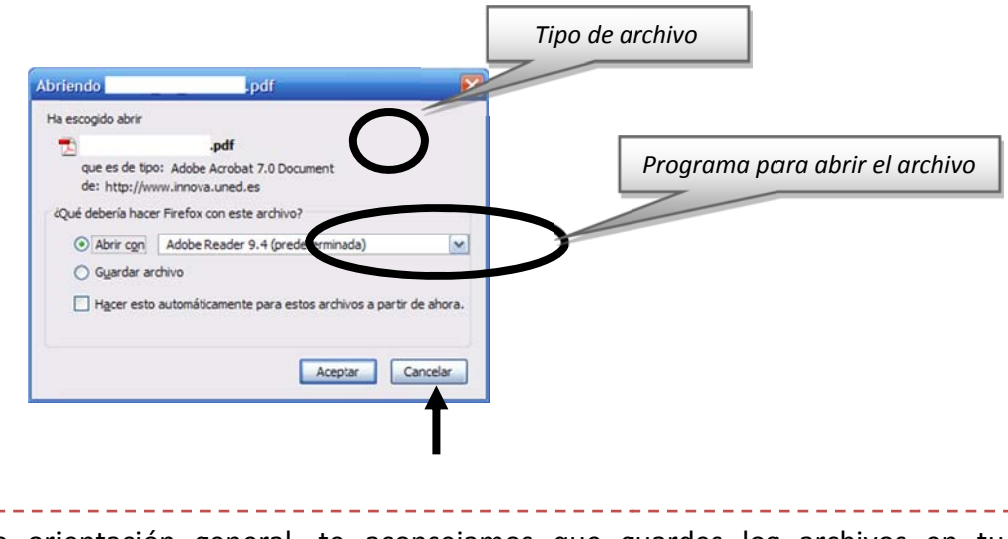

**Nota:** Como orientación general, te aconsejamos que guardes los archivos en tu ordenador y los organices en una estructura de carpetas análoga a la distribución por temas o por semanas del Plan de Trabaio Virtual.

#### 5.4.1.1. Tipos y principales usos

Estos son los principales tipos de recursos que pueden aparecer en tu Plan de Trabajo Virtual:

#### Orientación breve

Es un simple comentario que el Equipo Docente desea hacer explícito en el propio Plan de Trabajo Virtual de su asignatura. Este comentario pretende orientar o llamar la atención sobre algún aspecto importante. Su extensión es muy reducida.

Sorientación multimedia E.D.

Es también un comentario explicativo y esclarecedor sobre algo de interés elaborado por el Equipo Docente pero en esta ocasión en soporte audiovisual o multimedia.

#### Página HTML

Documento con información diversa elaborado en formato HTML que permite la inclusión de todo tipo de elementos a modo de página de internet. Puede incluir tanto orientaciones como explicaciones y textos de trabajo.

#### Página de texto

Este recurso incluye información en forma de texto. Puede utilizarse tanto para orientar, como para aclarar aspectos de la asignatura de especial dificultad.

#### Nocumento

Bajo el recurso denominado *Documento* se incluye una muy amplia variedad de materiales, entre ellos, **documentos de texto** en cualquier tipo de formato electrónico (*Word, Word Perfect, OpenOffice, pdf, txt,* etc.), ficheros de **dibujo** o **imagen** o ficheros con datos de tipo **Excel, Access**, etc., además de aplicaciones o programas informáticos. En definitiva, cualquier documento electrónico o fichero informático que no sea de tipo multimedia (o de otras categorías recogidas en etiquetas más específicas).

<u>Nota:</u> en general, será suficiente para abrir este tipo de "recursos" tener instalado en tu ordenador los programas gratuitos <u>OpenOffice</u> (suite ofimática compatible con Microsoft Office) y <u>Adobe Reader</u> (para abrir archivos pdf).

#### 🖉 Documento multimedia

Se trata de un tipo de documento cuya información se facilita en forma de **audio** o de **vídeo**. También pueden entrar en esta categoría aquellos documentos elaborados a partir de aplicaciones informáticas que permitan la sincronización de imágenes o esquemas con explicaciones verbales o las animaciones.

**Nota:** en general, será suficiente para abrir este tipo de "recursos" tener instalado en tu ordenador los programas gratuitos <u>Adobe Flash Player</u> (para abrir animaciones en Flash) y <u>VLC Player</u> (reproductor multimedia compatible con gran cantidad de formatos de vídeo).

#### Enlace

Mediante este recurso, el Profesor/a puede incluir en su curso o asignatura páginas y espacios de internet que, por sus características y contenidos, deban ser anunciados como materiales de trabajo o consulta. Así, mediante este recurso, es posible incorporar fácilmente cualquier referencia procedente de internet.

#### 5.4.1.2. Herramienta Documentos

Además de los enlaces distribuidos por el Plan de Trabajo Virtual, existen otras formas de tener acceso a los recursos (contenidos, materiales y documentos) del Curso Virtual:

• A través del icono de navegación **Documentos** (en caso de que el Equipo Docente lo haya activado) visible en la pantalla de inicio del curso.

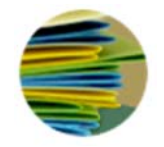

 A través del menú izquierdo, siguiendo la secuencia Mi curso >> Documentos (en caso de que el Equipo Docente lo haya activado).

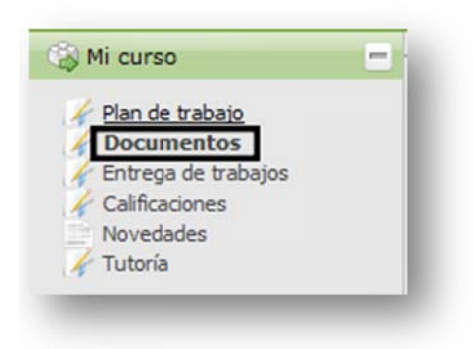

Ambos son accesos directos a la herramienta **Documentos** del Curso Virtual, un buzón de documentos del curso, que es administrado por el Equipo Docente y en el que deben estar alojados los recursos/documentos. Para acceder a un documento del buzón es necesario pinchar sobre su nombre.

| Solicitar notificaciones                | Pinchamos sobre el nombre del archivo para abrirlo y/o<br>guardarlo en nuestro ordenador |  |  |  |
|-----------------------------------------|------------------------------------------------------------------------------------------|--|--|--|
| Nñadir fichero Crear enlace Nueva carpe | ta                                                                                       |  |  |  |
| ☐ Tipo ♥ Nombre ♥                       | naño ♀ Última modificación ♀                                                             |  |  |  |
| PDF                                     | 1.807 kb 16 Dic 2010, 13:39                                                              |  |  |  |

A continuación se muestra cómo utilizar y trabajar con carpetas y archivos:

#### a. Descargar una carpeta en mi ordenador

A veces puede ser útil descargarse una carpeta completa con todo su contenido, esto es, con todas sus subcarpetas y con todos los archivos que se encuentren guardados en ellas y en todas sus subcarpetas. Para ello, han de seguirse los siguientes pasos:

- 1. Pulsar sobre el icono (o enlace del menú) Documentos.
- 2. Seleccionar la carpeta que se desee descargar.
- 3. Pulsar sobre el icono «descargar» Que se encuentra a la derecha de su nombre (cada carpeta posee su propio icono «descargar»).

|   | Тіро 🗘  | Nombre 🗘                                 | Tamaño 🗘            | Última<br>modificación 🗘 |     |
|---|---------|------------------------------------------|---------------------|--------------------------|-----|
|   | Carpeta | Carpeta compartida de los estudiantes    | 1 fichero(s)        | 12 Sep 2014, 13:59       | 0   |
|   | Carpeta | Documentos públicos del curso de Ciencia | as<br>48 fichero(s) | 01 Oct 2014, 20:13       | 0   |
|   | Carpeta | Enlaces a tutoriales del equipo docente  | 10 fichero(s)       | 12 Sep 2014, 13:59       | -01 |
| - | Carpeta | ciencias politicas 1                     | 1 fichero(s)        | 23 Oct 2014, 19:06       | 0   |

4. En la ventana de descarga que aparecerá, elegir la opción **Guardar** archivo.

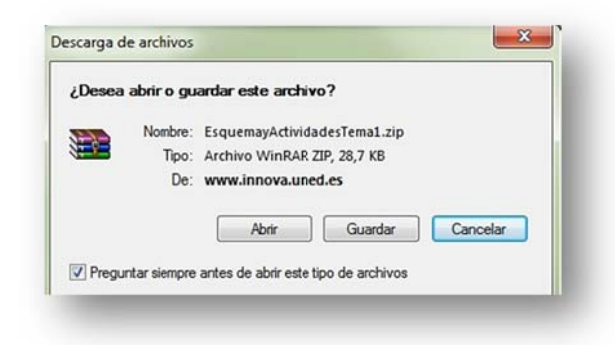

- 5. Elegir la ubicación deseada en el disco duro de tu ordenador.
- 6. Pulsar el botón **Guardar** (nótese que se trata de una archivo comprimido, por lo que, para abrirlo, será necesario un programa especializado).

#### b. Descargar un archivo en mi ordenador

7. Seleccionar la carpeta en la que se encuentre el archivo que se desea bajar.

8. Localizar el archivo y pulsar sobre el icono de descarga Que se encuentra a la derecha de su nombre (cada archivo posee su propio icono de descarga).

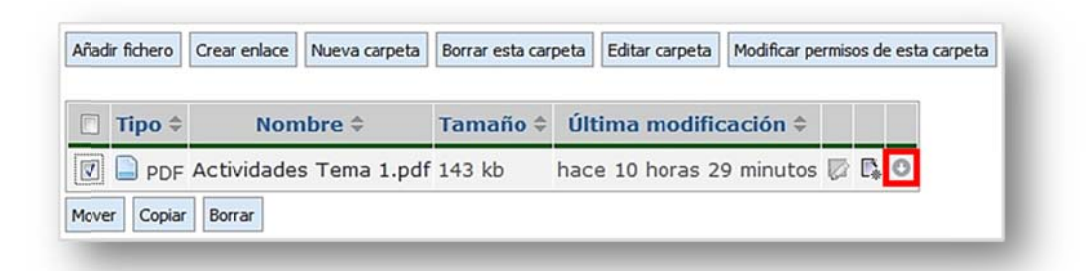

9. En la nueva ventana de descarga que se muestra, elegir entre Abrir (visualizarlo) o Guardar (almacenarlo).

#### 5.4.2. Actividades

En el curso virtual denominamos de manera general como **Actividades** a todas aquellas herramientas y aplicaciones destinadas a la interacción, participación y trabajo del alumno; y que están disponibles de manera ordenada a través de enlaces situados en el Plan de Trabajo Virtual. La distribución y planificación de estas actividades en el Plan de Trabajo Virtual corresponde al Equipo Docente, que determinará, además, cuáles conllevarán algún tipo de calificación para el alumno (esta información aparecerá convenientemente detallada en la Guía de Estudio de la asignatura).

El Plan de Trabajo Virtual de tu asignatura puede contener los siguientes tipos de actividades (alguno de ellos o todos). Cada actividad se identifica con un nombre preciso, que es precedido por el icono correspondiente según el tipo de actividad de que se trate.

Foro
 Sala de chat
 Encuesta
 Prueba objetiva de autoevaluación
 Tarea de autoevaluación
 Prueba objetiva calificable
 Examen en tiempo real calificable
 Tarea calificable

<u>Nota:</u> Para acceder a cualquier actividad visible en el Plan de Trabajo Virtual, basta con pulsar sobre su nombre.

| Contenidos del Tema 1                                                                                                    |
|----------------------------------------------------------------------------------------------------|
| El Tema 1 es una introducción general a la a                                                                                            |
| Actividades del Tema 1                                                                                                    |
| <ul> <li>A continuación, os mostamos las a</li> <li>Prueba Objetiva de Autoevalua</li> <li>Tarea de Autoevaluación del Tomas</li> </ul> |
| A continuación, os mostramos las antoades con calificación del Tema 1                                                                   |
| 🐻 Examen en Tiempo Real Calificable del Tema 1                                                                                          |

Todos los tipos de actividades que pueden aparecer en tu curso virtual se clasifican en alguna de las siguientes 3 categorías: **Herramientas de comunicación**, **Encuestas** y **Propuestas de trabajo en línea**; que explicamos a continuación.

#### 5.4.2.1. Herramientas de comunicación

Son aquellas herramientas disponibles en el curso virtual que permiten **emitir y/o recibir mensajes e informaciones** entre sus miembros (Equipo Docente, Tutores y Estudiantes) Distinguimos las siguientes:

#### \rm 🕹 Foros

Los foros son herramientas de comunicación *multidireccional* y *asíncrona* (es decir, los participantes en un foro pueden tanto emitir como recibir mensajes, y no es necesario que estén conectados simultáneamente para que se produzca la comunicación).

Podemos distinguir entre **foros tutorizados** (foros supervisados y moderados, como los foros de consulta y los foros de debate) y **foros no tutorizados** (los estudiantes pueden comunicarse de forma libre y espontánea entre ellos, como el Foro de estudiantes).

Al pinchar sobre el icono de navegación denominado **«Foros»** (en caso de que el Equipo Docente lo haya activado), podrás visualizar todos los foros disponibles en el espacio general del curso, además de una breve descripción de su naturaleza y objetivos.

El **Foro de consultas generales** estará atendido por el Equipo Docente de la asignatura. A su vez, el foro **Grupo de tutoría** será atendido por tu Tutor.

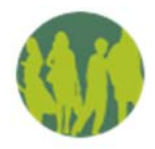

| Pinchamos sobre el nombre del<br>foro para acceder al mismo | Nombre del foro    |
|-------------------------------------------------------------|--------------------|
| Foro de consultas generales                                 |                    |
| 🔲 Foro de estudiantes (no moderado por                      | el Equipo Docente) |
| Grupo de tutoría 001                                        |                    |

También pueden aparecer accesos directos a cada uno de los foros desde el **Plan de Trabajo Virtual**:

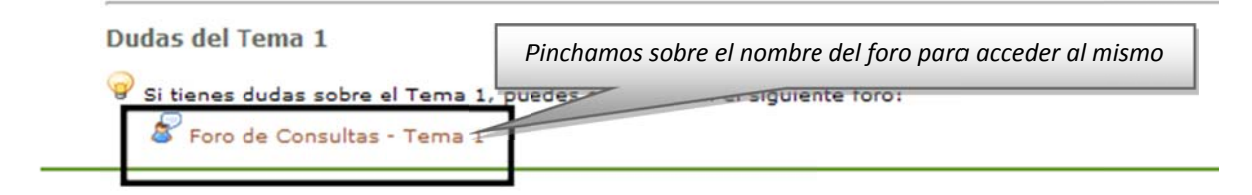

Una vez dentro de los foros, verás que suelen estar organizados por **hilos**, también denominados **conversaciones** (agrupaciones de mensajes que tratan sobre un mismo tema). A la hora de escribir un nuevo mensaje en un foro es fundamental comprobar si ya hay abierto un hilo sobre el tema que quieras tratar:

- Si ya hay abierto un hilo sobre el tema que quieras tratar (por ejemplo "Dudas sobre la Actividad 1")
  - i. Pincha sobre el hilo y lee los mensajes ya vertidos sobre el tema

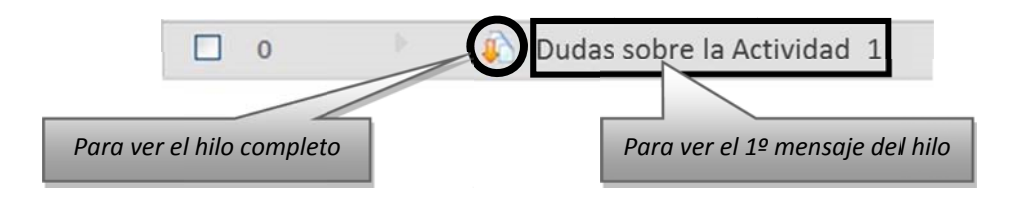

ii. Si necesitas consultar, pincha en **Contestar** sobre el mensaje correspondiente.

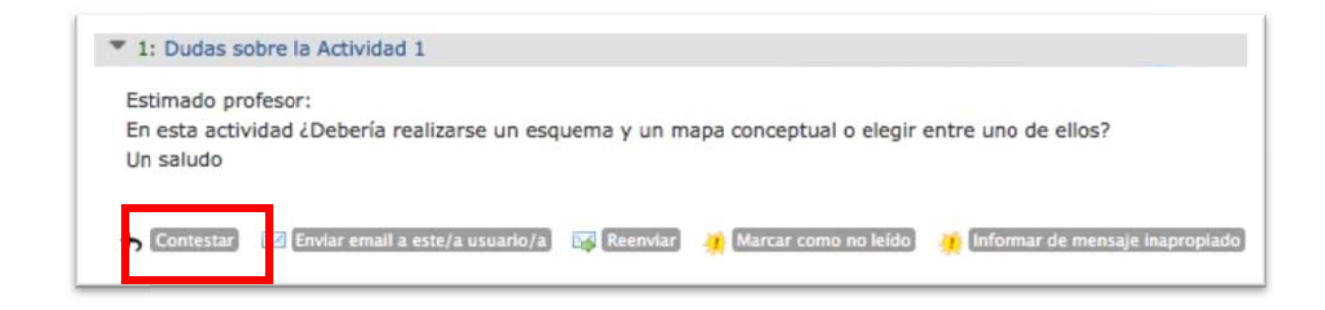

- iii. Escribe tu mensaje en la caja de texto.
- iv. Pulsa el botón Enviar (si lo deseas, puedes pulsar sobre el botón Vista preliminar para revisar el aspecto final que tendrá tu mensaje (es posible enviar el mensaje o modificarlo de nuevo antes de enviarlo).

<u>Nota:</u> existen otros modos de *contestar* (observa los dos botones que se encuentran a la derecha del botón *Contestar*):

- Pulsa sobre el botón *Enviar email a este/a usuario/a* para que el mensaje vaya a su buzón de correo personal y no se haga público (no aparecerá en el foro).
- Pulsa sobre el botón *Reenviar* para mandar una copia del mensaje a uno o varios destinatarios (la copia no aparecerá en el foro).
  - Si no hay abierto un hilo sobre el tema que quieres consultar, puedes abrir un nuevo hilo pinchando sobre el botón Enviar un nuevo mensaje en el foro correspondiente (siempre que el Equipo Docente haya habilitado dicha opción).

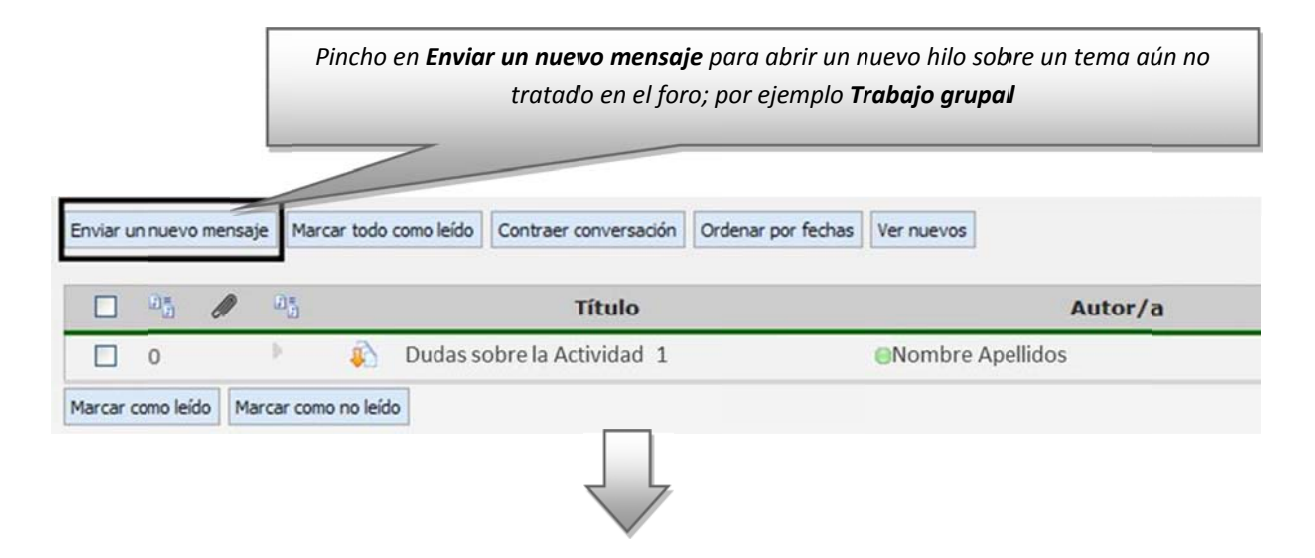

| Su mensaje<br>Título (obligatorio)  | Trabajo Grupal                                                                 | El "Tri                                    | t <b>ulo"</b> del nuevo hilo de<br>claramente el tema de | ebe identificar<br>el mismo                         |
|-------------------------------------|--------------------------------------------------------------------------------|--------------------------------------------|----------------------------------------------------------|-----------------------------------------------------|
| Cuerpo del mensaje<br>(obligatorio) | Citar mensaje(s) Adjuntar                                                      | fichero(s)                                 |                                                          | e trabajo ¿se publicarán<br>por correo electrónico? |
|                                     | Fuente HTML                                                                    |                                            | ≥ <sup>6</sup> 8   ₩                                     |                                                     |
|                                     |                                                                                | ,,,,,,,,,,,,,,,,,,,,,,,,,,,,,,,,,,,,,      | 8 × 1 ×                                                  | °6                                                  |
|                                     | Estilo · Nor                                                                   | Ω ⊨≡                                       | - <b>1</b> - 1 - 1 - 1 - 1 - 1 - 1 - 1 - 1 - 1 -         | <b>■·</b> [#]                                       |
|                                     | Estimado profesor:<br>Los nombres de los<br>sus nombres en el fe<br>Un saludo. | estudiantes que for<br>oro correspondiente | man los grupos de traba<br>o se notificarán por cor      | jo ¿se publicarán<br>reo electrónico?               |
|                                     | body p                                                                         |                                            |                                                          | Palabras: 29 🔏                                      |
|                                     | Enviar Vista prelim                                                            | inar Cancelar                              |                                                          |                                                     |
|                                     |                                                                                |                                            | Título                                                   |                                                     |
| 0                                   | ) N                                                                            | Dudas sobre la                             | Actividad 1                                              |                                                     |
| 0                                   | × 🚯                                                                            | Trabajo Grupal                             |                                                          |                                                     |
|                                     |                                                                                |                                            | El nuevo hilo apare<br>en la panta                       | ce en primer lugar<br>lla del foro                  |

En ambos casos tienes la posibilidad de **adjuntar un archivo o documento** a tu mensaje. Para ello, debajo de la caja de texto en la que has introducido tu mensaje, pincha sobre el botón **Agregar fichero** y, después, **Seleccionar archivo** para buscar el fichero deseado en el disco duro de tu ordenador (has de hacer este proceso tantas veces como archivos quieras adjuntar).

| Su mensaje           |                                      |
|----------------------|--------------------------------------|
| Título (obligatorio) |                                      |
|                      | Trabajo Grupal                       |
|                      | Citar mensaje(s) Adjuntar fichero(s) |

Cuando un mensaje incluye un archivo o documento adjunto, se indica en la pantalla

del foro mediante un icono en forma de clip *(*; una vez abierto el mensaje, este archivo (o documento) adjunto se muestra en su parte inferior. Para recogerlo hay que **pulsar sobre su nombre** (tu navegador mostrará una ventana flotante con el archivo o documento recogido desde la que puedes visualizarlo o guardarlo en el disco duro de tu ordenador).

#### ○ La "Netiqueta"

Los foros son las herramientas de comunicación más frecuentemente utilizadas en los cursos virtuales. Por ello, nos parece importante señalar aquí algunas **normas básicas de uso de los foros** (o "netiqueta") que redunden en una comunicación más eficaz y eficiente para todos.

En un aula tradicional nunca se nos ocurriría hacer ciertas cosas como, por ejemplo: preguntar una duda de matemáticas en una clase de lengua, hacer una pregunta que acaba de hacer nuestro compañero hace 5 minutos (revelando que no hemos estado escuchando), seguir discutiendo o preguntando sobre el tema 1 cuando ya estamos a final de curso con el tema 12 o dar las gracias al profesor (algo privado) delante de toda la clase...

Estas cuestiones de sentido común también se trasladan a los cursos virtuales en forma de varias normas básicas en el uso de los foros:

- Antes de preguntar, trata de resolver la duda por ti mismo leyendo los materiales del curso.
- Antes de escribir tu duda, asegúrate de que un compañero no lo ha hecho ya antes. Así evitaremos preguntas y respuestas duplicadas y redundantes (un buen usuario de foros lee antes de escribir, y sabe ser paciente esperando la respuesta).
- Al escribir tu duda, hazlo en el foro e hilo adecuado, y encabézala con un título que identifique claramente la naturaleza de la consulta (títulos como «ijiayuda!!!» no contribuyen a una comunicación eficaz).
- Para mensajes de agradecimiento (u otros mensajes privados) utiliza la opción que ofrece el foro de **Enviar e-mail a este usuario**.

Además, te recomendamos que personalices tus intervenciones en los foros acompañándolas de una fotografía personal. La experiencia demuestra que las personas valoran muy positivamente la recepción de un mensaje escrito que incluya

la imagen de su autor/a, pues aporta calidez, cercanía, y huye de la despersonalización. Esta presencia de la imagen es tan apreciada que llega incluso a echarse de menos.

<u>Nota:</u> Para que tu foto aparezca junto a los mensajes que escribas en los foros, previamente debes subir dicha foto a la plataforma aLF (ver punto **3.1.4.2. ¿Cómo subir** *mi fotografía a la plataforma aLF?*)

#### Mensajes

Con esta herramienta podrás enviar **correos internos** a miembros del espacio virtual de la asignatura (recuerda que se trata de un servicio interno, no podrás enviar ni recibir correos externos).

Para acceder a esta herramienta tienes que pulsar en su icono:

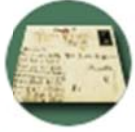

Al hacerlo encontrarás la siguiente pantalla:

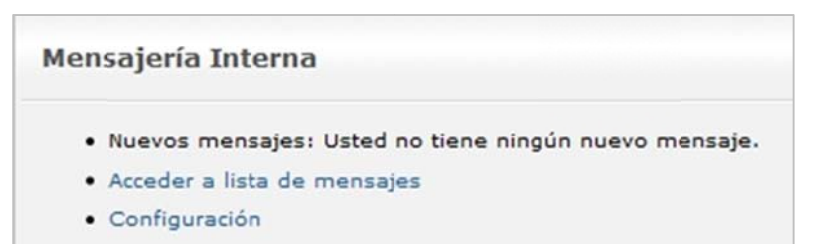

Te informará del número de mensajes nuevos (si los hubiera).

Para enviar o consultar tus mensajes pulsa en Acceder a lista de mensajes:

|                | De                        | Asunto |
|----------------|---------------------------|--------|
| edactar Correo | Usted no tiene ningún mer | nsaje. |
| Recibidos      |                           |        |
| 5 Enviados     |                           |        |
| Guardados      |                           |        |
| Papelera       |                           |        |

Pinchando sobre la carpeta **Recibidos** puedes consultar los mensajes que otros miembros te han enviado. Lo mismo tendrías que hacer para consultar los que has enviado.

Para enviar un mensaje pulsa sobre **Redactar Correo**. Aparecerá la siguiente pantalla:

| Redactar Correo                    | Enviar Descartar                                                                                                    |
|------------------------------------|----------------------------------------------------------------------------------------------------|
| Recibidos<br>Enviados<br>Guardados | Para:<br>[i] Si conoce el nombre y/o apellidos del usuario al que le envia el mensaje, escribalo en el campo<br>lo escrito en dicho campo. |
| Configuración                      | Asunto: DUDA TAREA 1 Mensaje:                                                                                                    |
|                                    | A 公A  × ×   動のク  ■ ■ ■   旧田淳靖  島 ∞ 国   - 山昌<br>  日 つ へ 3   る 0 0                                                                           |
|                                    | Buttu                                                                                                    |
|                                    | Archivos adjuntos: Adjuntar archivo                                                                                                    |

Para seleccionar el usuario al que se le envía el mensaje puedes proceder de dos formas:

- 1) Pulsa sobre el círculo verde ijunto a la categoría en la que se encuentra el usuario destinatario del mensaje (aparecerá un listado con todas las personas que tengan ese perfil en el curso virtual). Marca la casilla que se encuentra a la izquierda del nombre del destinatario (puedes marcar más de una casilla si hay más de un destinatario) y pulsa en el botón **Agregar** (el nombre aparecerá en el campo "Para:").
- 2) Si conoces el nombre y/o apellidos del usuario al que le envías el mensaje, escríbelo en el campo de texto "Para:" (se mostrarán aquellos usuarios que coincidan con lo escrito en dicho campo).

Una vez escrito el mensaje y añadido el destinatario, pulsa Enviar.

#### ∔ Chat

El *Chat* es una herramienta de comunicación *multidireccional* y *síncrona*. Es decir, los participantes en una sala de *chat* pueden emitir y recibir mensajes siempre que estén conectados simultáneamente para que se produzca la comunicación. Las salas de *chat* permiten, por tanto, la comunicación escrita entre personas en tiempo real.

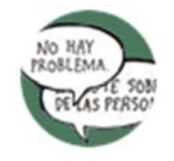

Para acceder a estas salas pincha sobre el icono de navegación denominado **Chat** (en el caso de que el Equipo Docente lo haya activado).

Podrás visualizar todas las salas de chat disponibles en el **Espacio general del curso.** Pincha sobre el nombre de la sala a la que quieras acceder

| Chat             | Pinchamos sobre el nombre de la sala de chat para acceder a la misma |
|------------------|----------------------------------------------------------------------|
| Sala de Chat Mod | O HTML ]                                                             |

También pueden aparecer "accesos directos" a cada uno de las salas de chat desde el **Plan de Trabajo Virtual**:

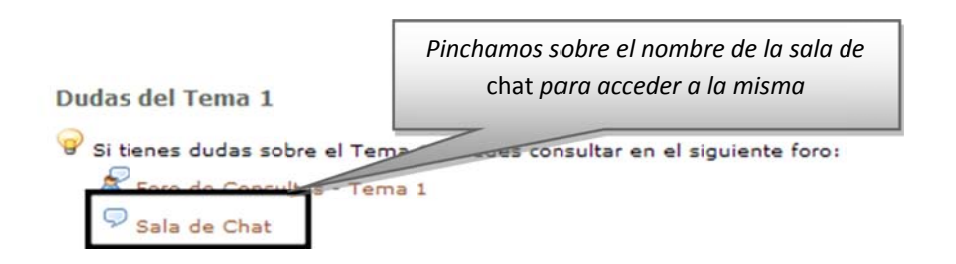

La participación en una actividad de *chat* implica que te conectes y accedas a la sala en el día y la hora señalados por quien la haya convocado (habitualmente, el Equipo Docente). La pantalla de la Sala de Chat tiene **tres campos de texto** o cajas:

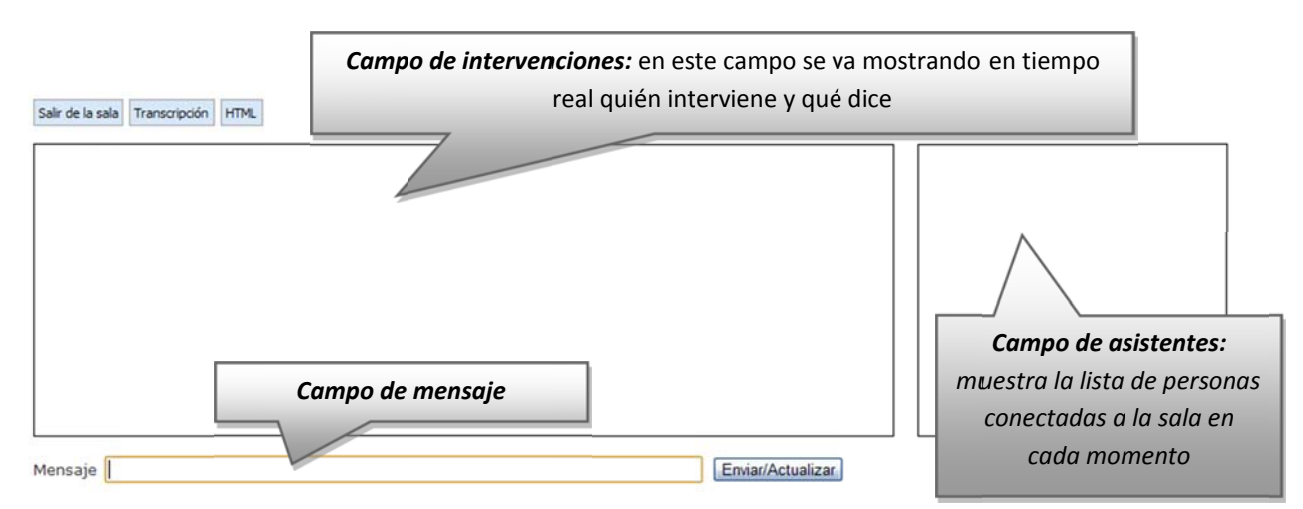

Para intervenir en la conversación hay que escribir en el campo de texto denominado **Mensaje** y pinchar en **Enviar/Actualizar** (automáticamente se mostrará en el campo de intervenciones de todos los asistentes).

Las intervenciones de los diferentes asistentes al chat están identificadas y, además, son grabadas por el sistema. Se puede recuperar una conversación con posterioridad

pinchando sobre el botón **Transcripción** de la parte superior de la pantalla (si el Equipo Docente así lo ha configurado).

<u>Nota:</u> Los **foros** y el **chat** son las herramientas de comunicación más habituales en los cursos virtuales, y las que estrictamente cumplen con la definición de **"actividades"** del **Plan de Trabajo Virtual** (herramientas y aplicaciones destinadas a la interacción, participación y trabajo del alumno). Recuerda que el **Equipo Docente** determina su existencia y distribución; y si tu participación en ellos conlleva algún tipo de calificación

#### \rm Encuestas

Es frecuente que en tus cursos virtuales tengas que responder a diferentes cuestionarios y encuestas sobre distintos temas. Se trata de una serie de preguntas de distinto tipo encaminadas a conocer la opinión del alumnado sobre el desarrollo del curso, a recoger información sobre el perfil personal/profesional de los estudiantes de la asignatura, etc.

En ellos no hay respuestas correctas o incorrectas, pues son preguntas de opinión. En consonancia, no llevan asociada ni calificación ni *feed-back* sobre la respuesta. Además, los cuestionarios o encuestas pueden ser "de respuesta anónima" si así lo ha configurado el Equipo Docente. Para acceder a una encuesta, pincha sobre el nombre

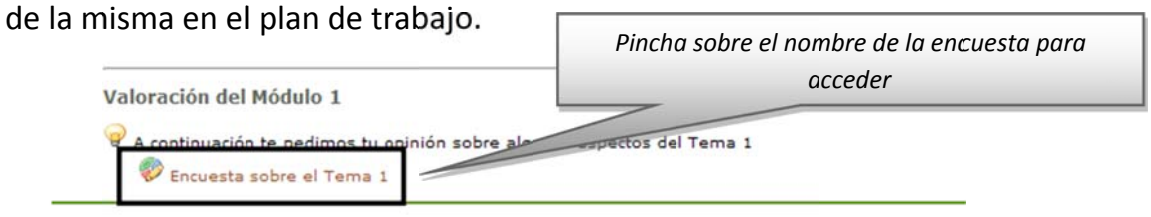

#### 🖊 Videoconferencia o Webconferencia

La aplicación de Videoconferencia (o Webconferencia) ha sido integrada recientemente en la plataforma educativa aLF. Es una herramienta desarrollada por INTECCA1 (Innovación y Desarrollo Tecnológico de los Centros Asociados) basada en la tecnología AVIP (Herramienta Audiovisual sobre tecnología IP) en su "Nivel 2+".

La Videoconferencia o Webconferencia permite la comunicación audiovisual síncrona entre profesores y estudiantes situados en lugares distintos, a través de una sala virtual (previamente creada por el docente). En el interior de dicha sala de videoconferencia, los participantes pueden interactuar mediante voz, imagen y pizarra digital interactiva, en la que se pueden cargar documentos y realizar anotaciones.

<sup>&</sup>lt;sup>1</sup> Más información en <u>http://www.intecca.uned.es</u>

Para acceder a una Videoconferencia en tu curso virtual, el Equipo Docente (y/o Tutor) deben activar previamente la herramienta y crear-reservar una sala virtual a la que asignarán un **Nombre**, una **Fecha de inicio** y una **Fecha de finalización**. Habitualmente el acceso lo encontrarás en el menú izquierdo siguiendo la secuencia: *"Mi curso"* >> *"Videoconferencia"* 

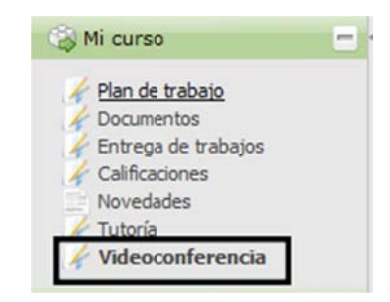

También se puede acceder desde el **Plan de Trabajo** pinchando en el icono:

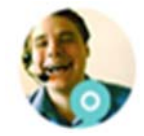

Al pulsar en cualquiera de estos dos accesos directos encontrarás la siguiente pantalla (pulsa en el icono i para acceder a la sala de videoconferencia):

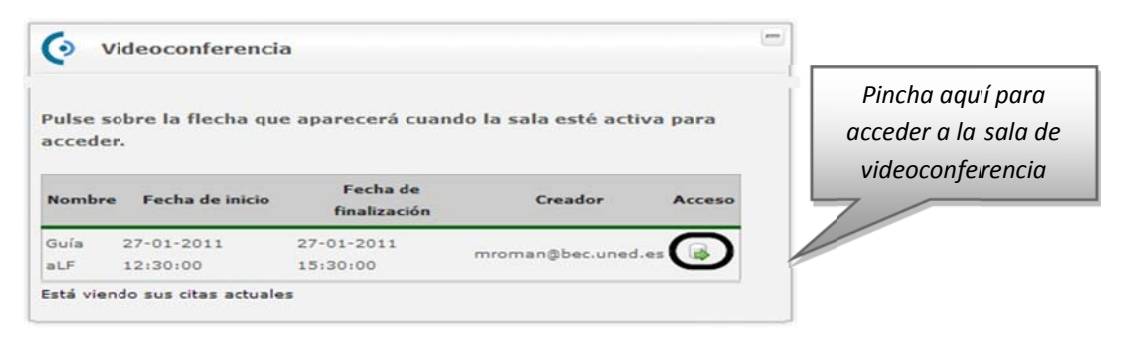

Veamos el aspecto de una Sala de Videoconferencia y las posibilidades que puede ofrecer (el moderador de la sala podrá habilitar todas o sólo algunas de ellas):

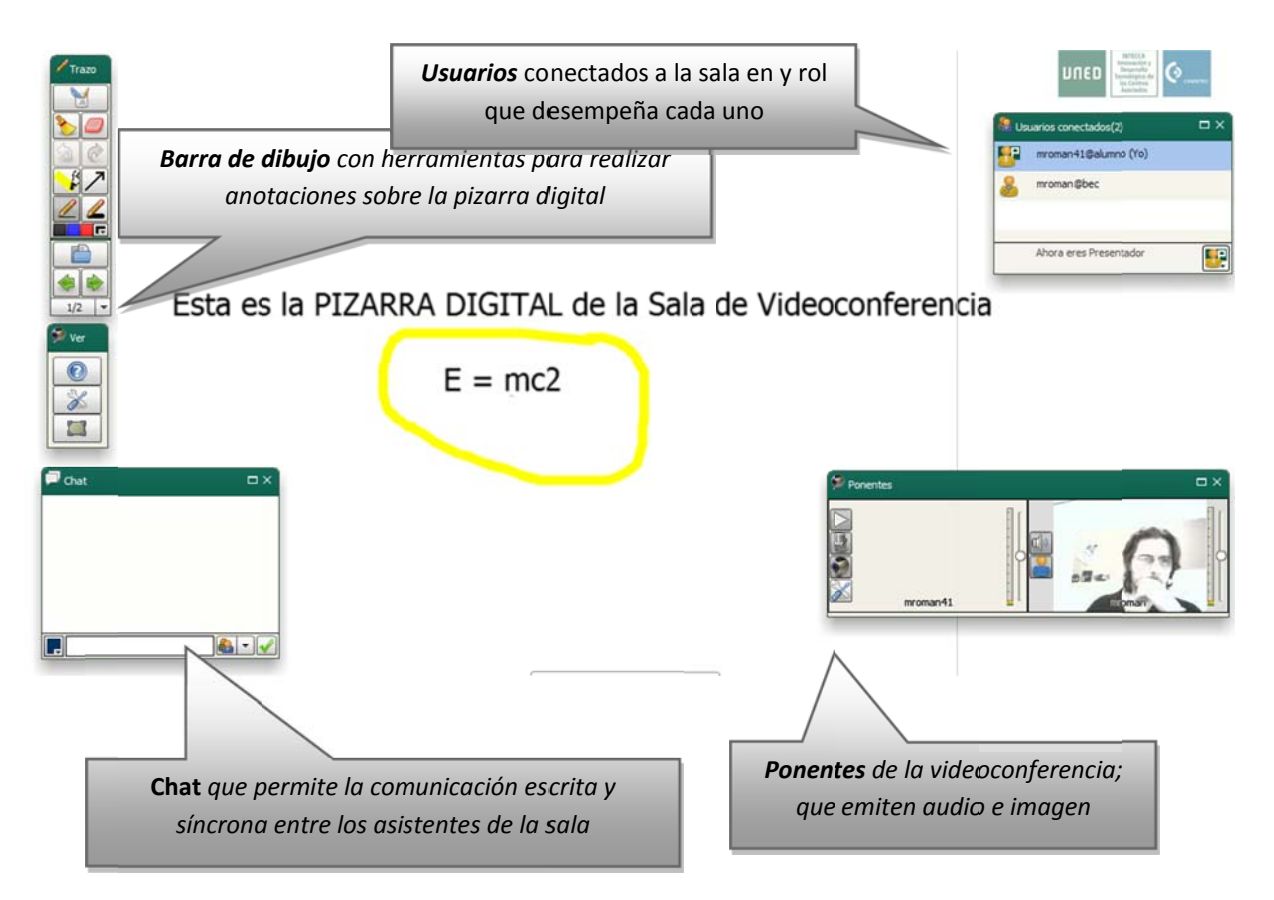

Para disfrutar plenamente de la herramienta debes disponer de una entrada-salida de audio (auriculares con micrófono) y de imagen (webcam), conectados a tu ordenador.

**<u>Nota</u>:** La herramienta Videoconferencia dispone de su propia guía de usuario, que detalla los aspectos aquí tratados. Puedes encontrar dicha guía en la página de ayuda de aLF (ver anexo de preguntas frecuentes **3.** ¿Cómo buscar ayuda en aLF? ¿Cómo comunicar una incidencia técnica en aLF?) o, directamente, pinchando en este ENLACE.

#### 🖊 Otras herramientas de comunicación

Además de los foros, del *chat*, de los cuestionarios o de la videoconferencia, existen en el curso virtual otras herramientas de comunicación que contribuyen al óptimo desarrollo de tu proceso de enseñanza-aprendizaje. Puedes acceder a estas herramientas a través de su correspondiente icono de navegación (en caso de que el Equipo Docente lo haya activado).

**Tablón de noticias:** expositor de avisos, anuncios, noticias y/o comunicados importantes del Equipo Docente sobre la asignatura. Su función es transmitir una información de alta relevancia de manera limpia y clara. Habitualmente está configurado de tal manera que cada nueva noticia publicada llega, también, como correo electrónico a los alumnos del curso.

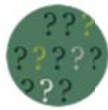

**Preguntas más frecuentes:** lista de preguntas habituales (y relevantes) de la asignatura con sus respectivas respuestas. Esta lista va creciendo en paralelo al avance del curso, según el Equipo Docente detecta (e incluye) nuevas cuestiones.

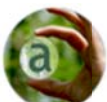

**Glosario:** listado alfabético de términos o palabras clave de la asignatura así como de sus respectivas definiciones. Habitualmente, el **Glosario** va creciendo a medida que avanza el curso.

<u>Nota:</u> Tanto el Tablón de Noticias como las Preguntas más frecuentes y el Glosario son herramientas unidireccionales; es decir, sólo el Equipo Docente puede publicar información en ellas mientras que los estudiantes sólo pueden leerla.

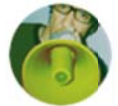

**Novedades:** Este icono nos lleva a una página resumen que nos muestra los cambios que se han producido en el curso virtual desde la última vez que accedimos a él: novedades en los foros, novedades en los documentos, etc.

**Tutorías:** al pulsar en este icono se accede a la siguiente pantalla:

Gestión de Grupos de Tutoría

**Mis Tutores** 

Mi Tutoría

- Nombre: Grupo de tutoria 01
- Centros: Centro Asociado
- Tutores: Nº de tutores
- Acciones: Foro Documentos
- Nombre: NOMBRE DEL TUTOR
- Apellidos: APELLIDOS DEL TUTOR
- Email: Email del tutor
- Nombre: NOMBRE DEL TUTOR
- Apellidos: APELLIDOS DEL TUTOR
- Email: Email del tutor

quipo Docente

- NOMBRE APELLIDOS DOCENTE 1 Email del Docente 1
- NOMBRE APELLIDOS DOCENTE 2 Email del Docente 2
- NOMBRE APELLIDOS DOCENTE 3 Email del Docente 3

En ella se muestra información sobre el nombre de tu Grupo de Tutoría, además del nombre, apellidos y correo electrónico de tu/s Tutor/es y del Equipo Docente. También, a través de **Acciones**, accederás al **foro** y a los **documentos** de tu Grupo de Tutoría.

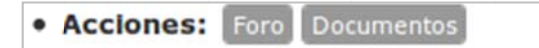

#### 5.4.2.2. Propuestas de trabajo en línea

Por último, llamamos **Propuestas de trabajo en línea** al conjunto de actividades de tu curso virtual destinadas a que puedas ejercitar y confrontar lo aprendido en la asignatura, las cuales posibilitan la evaluación de dicho aprendizaje.

Para acceder a cualquiera de estas **Propuestas de trabajo en línea** pincha sobre su nombre en el **Plan de Trabajo Virtual:** 

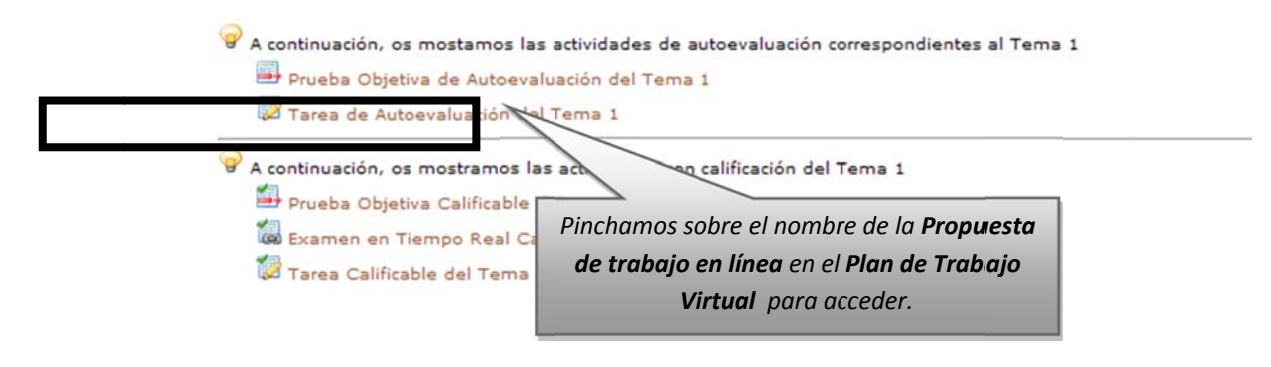

Podemos distinguir dos tipos básicos de **Propuestas de trabajo en línea** que pueden aparecer en tu curso virtual: las **Pruebas** y las **Tareas**.

#### 🖊 Cuestionarios en línea

Las pruebas son conjuntos de preguntas de distinto tipo (de elección múltiple, de selección múltiple, de texto corto, pregunta abierta, de subir fichero o de completar texto) diseñadas por el Equipo Docente. Evalúan tu nivel de aprendizaje sobre los contenidos del curso y son cumplimentadas en línea por el alumno en el interior del curso virtual.

- Acceder a los cuestionarios en línea: puedes acceder a las pruebas, así como a los cuestionarios o encuestas, de dos formas:
  - 1) Pulsando en el icono Cuestionario:

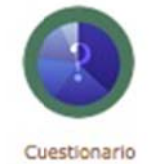

En la página que se visualiza podemos pulsar tanto en el botón Continuar con el cuestionario como en el enlace Listado de cuestionarios:

#### Bienvenido a la herramienta Quiz

Continuar al cuestionario

Enlaces rápidos

Listado de cuestionarios

Se mostrará el listado de cuestionarios y pulsaremos en uno de los que se muestran en la pestaña **Activos** 

Lista de cuestionarios

| Activos Finalizados En pruebas              |                                | Información del cuestionario Intentos |                          |                                                  |                                 |                        |
|---------------------------------------------|--------------------------------|---------------------------------------|--------------------------|--------------------------------------------------|---------------------------------|------------------------|
| Lista de cuestionarios para re              | esponder                       |                                       | Informació               | n del cues                                       | tionario                        |                        |
| Nombre                                      | Тіро                           | Fecha Inicio                          |                          |                                                  | General                         |                        |
| Prueba objetiva calificable Temas 1 y 2     | Prueba objetiva calificable    |                                       | Nombre                   | Prueba obiet                                     | va calificable Temas 1 v        | 2                      |
| Prueba objetiva calificable Temas 1<br>y 2. | Prueba objetiva calificable    | 25/10/2013<br>18:45:00                | Tipo:<br>Num. secciones: | Prueba objeti<br>1                               | va calificable<br>Nº preguntas: | 15                     |
| Lista de próximos cuestionar                | ios                            |                                       |                          |                                                  | Intentos                        |                        |
| Nombre<br>No hay                            | Tipo<br>r ningûn cuestionario. | Fecha Inicio                          | Intentos<br>Tiempo de es | 2<br>spera: 0                                    | Duración:                       | 30                     |
|                                             |                                |                                       |                          |                                                  | Fechas                          |                        |
|                                             |                                |                                       | Comienzo:<br>Notas:      | 25/10/2013<br>18:45:00<br>25/10/2013<br>18:45:00 | Fin                             | 25/10/2013<br>22:35:00 |
|                                             |                                |                                       |                          | Puntuacion                                       | es del cuestionario             |                        |
|                                             |                                |                                       | Máxima:                  | 10                                               | % para superar<br>la prueba:    | 50                     |
|                                             |                                |                                       | Acciones                 |                                                  |                                 |                        |
|                                             |                                |                                       |                          | N                                                | ievo Intento                    |                        |

En el panel derecho se muestra la Información de dicho cuestionario y, pulsando en el botón Nuevo Intento, accederemos al mismo.

2) Pulsamos en el enlace a la prueba situado en el plan de trabajo:

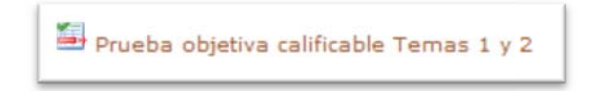

Tanto si accedemos de la primera forma mostrada como desde la segunda se mostrará la siguiente pantalla:

| Estudiante<br>Tipo<br>Comienzo<br>Puntuación total<br>Intento | Apelidos, Nombre<br>Prueba objetiva calificable<br>10.0<br>1/1                                          | e-mail<br>Fin:<br>_Nota corte                                                                                                    | usuario@alumno.u                           | uned.es                                    |
|---------------------------------------------------------------|----------------------------------------------------------------------------------------------------|----------------------------------------------------------------------------------------------------|--------------------------------------------|--------------------------------------------|
|                                                               |                                                                                                    | Duración.                                                                                                    | 30                                         |                                            |
|                                                               | Instrucciones                                                                                           |                                                                                                    |                                            |                                            |
| _Cons                                                         | sideraciones Generales_                                                                                 |                                                                                                    |                                            |                                            |
|                                                               |                                                                                                    |                                                                                                    |                                            |                                            |
| itento.                                                       |                                                                                                    |                                                                                                    |                                            |                                            |
| odificar las respuesta                                        | s marcadas. Se le presentarán dos opcio                                                                 | nes: Entregar el cuestion:                                                                                                    | ario o cancelar su e                       | entrega, aunque e                          |
| al cuestionario como en!                                      | tregado                                                                                                 |                                                                                                    |                                            |                                            |
| Real                                                          | izar cuestionario 🕞 Salir                                                                               |                                                                                                    |                                            |                                            |
|                                                               |                                                                                                    |                                                                                                    |                                            |                                            |
|                                                               | respuesta de las que sé<br>_Con:<br>tento.<br>odificar las respuesta<br>el cuestionario como en<br>Real | respuesta de las que sólo una es correcta. Consideraciones Generales tento.  odificar las respuestas marcadas. Se le presentarán dos opcio el cuestionario como entregado  Realizar cuestionario  Salir  Cuestionario | respuesta de las que sólo una es correcta. | respuesta de las que sólo una es correcta. |

Los cuestionarios pueden incluir una o varias secciones con preguntas. Para resolver el cuestionario es necesario que respondas a todas las preguntas. Para avanzar de una sección a otra, pulsa en Siguiente sección y Sección anterior para retroceder a la anterior.

|                 | Preguntas                                                                                                   |                                |
|-----------------|----------------------------------------------------------------------------------------------------|--------------------------------|
| Sección nueva   | Sección 2                                                                                                   |                                |
| 0 1 El efect    | o Ringelmann hace referencia                                                                                | (una única resquesta correcta) |
| La disminución  | n del esfuerzo individual en una tarea a medida que aumenta el tamaño del grupo.                            | (una unica respuesio contecto) |
| 🔄 El aumento de | esfuerzo individual en una tarea para compensar la falta de esfuerzo por parte de otros miembros del grupo. |                                |
| El cambio proc  | ducido en el comportamiento de un individuo por el único hecho de sentirse observado.                       |                                |
| ← Sección Anter | ior                                                                                                    | Siguiente Sección →            |

Podemos distinguir los siguientes tipos de pruebas:

Prueba Objetiva de Autoevaluación : está compuesta por una serie de preguntas que, por el grado de precisión y objetividad de sus respuestas, admiten una corrección objetiva (libre de interpretaciones) y automática. Te servirá como autoevaluación sobre los contenidos estudiados, pues podrás detectar los contenidos que debes repasar y los que dominas. Estas pruebas no tienen una nota o calificación asignada **ni aparecen reflejadas en la herramienta** Calificaciones (ver *punto 5.4.3., Calificaciones*).

El procedimiento para contestar a una Prueba Objetiva de Autoevaluación es muy similar al de la Encuesta o Cuestionario, con la diferencia de que en las Pruebas, al haber respuestas correctas e incorrectas, sí se ofrece *feed-back* informativo al alumno sobre sus contestaciones.

Prueba Objetiva Calificable : se trata de una prueba básicamente igual que la Prueba Objetiva de Autoevaluación, con la excepción de que **la Prueba Objetiva** Calificable tiene una nota asociada y está conectada con la herramienta *Calificaciones*. Así pues, la nota que obtengas en esta prueba tendrá su efecto en tu calificación de la asignatura, tal y como vendrá explicado en la Guía de Estudio.

A continuación ilustramos algunos detalles sobre cómo cumplimentar una de estas pruebas:

| 0:29:11              | 100%                                                                                             | Prueba objetiva calificable Temas 1 y 2                                                                                                    |                                                                                                    |
|----------------------|--------------------------------------------------------------------------------------------------|----------------------------------------------------------------------------------------------------|----------------------------------------------------------------------------------------------------|
|                      |                                                                                                  | Preguntas                                                                                                    |                                                                                                    |
| Sección 2            |                                                                                                  |                                                                                                    |                                                                                                    |
| to Ringelmann        | hace referencia                                                                                  |                                                                                                    |                                                                                                    |
| n del esfuerzo inde  | vidual en una tarea a medida que aumen                                                           | ta el tamaño del grupo.                                                                                                    | (una única respuesta correcta)                                                                                                    |
| el esfuerzo individu | ial en una tarea para compensar la falta o                                                       | de esfuerzo por parte de otros miembros del grupo.                                                                                                    |                                                                                                    |
| ducido en el comp    | ortamiento de un individuo por el único he                                                       | echo de sentirse observado.                                                                                                    |                                                                                                    |
| nor                  |                                                                                                  |                                                                                                    | Siguiente Sección →                                                                                                    |
|                      |                                                                                                  |                                                                                                    |                                                                                                    |
|                      | Sección 2<br>o Ringelmann<br>i del esfuerzo individi<br>i esfuerzo individi<br>iucido en el comp | Sección 2<br>o Ringelmann hace referencia<br>i del esfuerzo individual en una tarea a medida que aumen<br>i esfuerzo individual en una tarea para compensar la falta «<br>jucido en el comportamiento de un individuo por el único hi | Preguntas  Sección 2  D Ringelmann hace referencia  idel estuerzo individual en una tarea a medida que aumenta el tamaño del grupo.  lestuerzo individual en una tarea para compensar la falta de estuerzo por parte de otros miembros del grupo.  ucido en el comportamiento de un individuo por el único hecho de sentirse observado. |

Cuando hayas respondido el cuestionario, pulsa el botón Entregar examen para terminar. En el momento en el que entregas el examen, tu ejercicio se habrá entregado satisfactoriamente, a continuación pulsa en el botón de al lado Salir para regresar al curso.

Una vez finalizada la prueba podemos volver sobre ella y revisarla siguiendo los siguientes pasos:

- 1. Pulsa en el icono Cuestionario.
- 2. En la siguiente pantalla pulsa en el enlace Listado de cuestionarios.

3. En el listado selecciona el cuestionario que deseas revisar **y** ve a la pestaña Intentos.

|                                            | Lista de                 | cuestion                   | arios                    | Pulsa I                    | en la pestaña<br>ntentos                           |
|--------------------------------------------|--------------------------|----------------------------|--------------------------|----------------------------|----------------------------------------------------|
| Activos Finalizados En pruebas             |                          |                            | Información de           | el cuestionario            | o Intentos                                         |
| Lista de cuestionarios para respo          | onder                    |                            | Informació               | ón del cue                 | estionario                                         |
| Nombre                                     | Тіро                     | Fecha<br>Inicio            |                          |                            | General                                            |
| Prueba objetiva calificable Temas<br>1 y 2 | eba objetiva calificable |                            | Nombre<br>Tipo           | Prueba obje<br>Prueba obje | etiva calificable Temas 1 y 2<br>etiva calificable |
| Lista de próximos cuestionarios            | Selec<br>cuestionar      | cciona el<br>rio que desea | Num<br>secciones         | 2                          | N <sup>e</sup> preguntas: 15                       |
|                                            | re                       | evisar                     |                          |                            | Intentos                                           |
| Nombre<br>No hay ningûn c                  | tipo<br>cuestionario.    | Fecha Inicio               | Intentos<br>Tiempo de es | 1<br>ipera: 0              | Duración 30                                        |
|                                            |                          |                            |                          |                            | Fechas                                             |

4. En la pestaña Intentos pulsar Completos y en el botón Revisar, en la parte inferior de la pantalla

|         | on pieros                                           | -                      |               |      | - |
|---------|-----------------------------------------------------|------------------------|---------------|------|---|
|         | F. Inicio                                           | F. Fin                 | N° Respuestas | Nota |   |
|         | 23/10/2013<br>00:52:18                              | 23/10/2013<br>01:25:12 | (15/15)       | 1.0  |   |
|         |                                                     |                        |               |      |   |
| n       | completos<br>formación                              | del Intento            |               |      |   |
| In      | completos<br>formación                              | del Intento            |               |      | ▣ |
| In      | completos<br>formación<br>Tutor:                    | del Intento            |               |      |   |
| In<br>F | completos<br>formación<br>Tutor:<br>. correción:    | del Intento            |               |      |   |
| In<br>F | formación<br>Tutor:<br>. correción:<br>inalizacion: | del Intento            |               |      |   |

5. Podrás ver todas tus respuestas y su corrección, así como las observaciones que el evaluador haya podido realizar en cada pregunta.

|                                               | Cues                                                                                                    | tionario                                         |                                                                                    |                                                | 1                              | ntento                               |                                                                      |
|-----------------------------------------------|----------------------------------------------------------------------------------------------------|--------------------------------------------------|------------------------------------------------------------------------------------|------------------------------------------------|--------------------------------|--------------------------------------|----------------------------------------------------------------------|
| Nombre:<br>Puntuación<br>total:<br>Secciones: | Prueba objetiva<br>calificable Temas 1 y 2<br>10.0<br>2                                                                        | Tipo:<br>_Nota<br>corte_                         | Ref(27887270)<br>Prueba objetiva<br>calificable<br>5.0                             | Estudiante:<br>Estado:<br>Revisor:<br>Comienzo | Apellidos, Nombre<br>completed | e-mail<br>Corregido<br>e-mail<br>Fin | Ref(27914060)<br>usuario@alumno.uned.es<br>Si<br>23/10/2013.01:25:12 |
| preguntas:                                    | 1                                                                                                    | Obligatorias                                     | 1                                                                                  | Realizado:                                     | 100.00%                        | Obligatorias:                        | 1007                                                                 |
| Sección nuev                                  | a Sección 2                                                                                                    |                                                  |                                                                                    |                                                |                                |                                      |                                                                      |
| Sección nuev                                  | a Sección 2                                                                                                    | e referencia                                     | (una única respuesta                                                               | D<br>e correcta) (1                            | Nota: Ob                       | servaciones:<br>irrecto              |                                                                      |
| 1 El e<br>La disminu<br>grupo.                | a Sección 2<br>fecto Ringelmann hac                                                                                            | e referencia<br>en una tarea a                   | (una única respuesta<br>medida que aumenta el ta                                   | D<br>e correda) 🚯<br>maño del                  | Nota: Ob<br>1.00 Cc            | servaciones:<br>rrecto               |                                                                      |
| 1 El e<br>La disminu<br>grupo.                | a Sección 2<br>fecto Ringelmann hac<br>ción del esfuerzo individual                                                            | e referencia<br>en una tarea a                   | (una única respuesta<br>medida que aumenta el ta                                   | 9<br>e correcta) (1)<br>maño del               | Nota: Ob<br>1.00               | servaciones:<br>rrecto               |                                                                      |
| 1 El e<br>La disminu<br>grupo.                | a Sección 2<br>fecto Ringelmann hac<br>ción del esfuerzo individual<br>ecto<br>del esfuerzo individual en<br>embros del grupo. | e referencia<br>en una tarea a<br>una tarea para | (una única respuesta<br>e medida que aumenta el ta<br>e compensar la faita de esfu | D<br>rorreda) ①<br>maño del<br>rerzo por parte | Nota: Ob<br>1.00 Co            | servaciones:<br>vrecto               |                                                                      |

Examen en Tiempo Real Calificable : es una prueba que debe ser realizada en un día preciso y con una hora de inicio y finalización determinadas (como si de un examen en un aula se tratase). El Examen en Tiempo Real Calificable tiene una nota asociada y está conectada con la herramienta Calificaciones. Así pues, la nota que obtengas en esta prueba tendrá su efecto en tu calificación final de la asignatura, tal y como vendrá explicado en la Guía de Estudio.

#### \rm 🖊 Tareas

Denominamos **Tareas** a las propuestas de trabajo en línea que consisten en la realización por parte del alumno de algún tipo de trabajo o proyecto, y a la resolución de algún problema planteado por el Equipo Docente. Habitualmente, las Tareas implican la publicación de algún tipo de enunciado por parte del Equipo Docente en el que se explican los detalles para su realización, además del envío por parte del alumno de algún archivo que contenga la resolución de la actividad propuesta.

**Nota:** Aunque es menos frecuente, puedes encontrar *Tareas* en tu curso virtual que no estén asociadas al envío de ningún archivo; por ejemplo, aquellas que estén asociadas a tu participación en algún foro de debate del curso o a la grabación multimedia de una respuesta audiovisual a través de tu *webcam*.

Podemos distinguir los siguientes tipos de Tareas:

Tarea de Autoevaluación : Este tipo de tarea no tiene una nota asociada, por lo que no influye en tu calificación. Además, posteriormente podrás comparar tu respuesta con una solución proporcionada por el Equipo Docente. De esta forma te resultará posible autoevaluar tu rendimiento en el desempeño de la tarea.

El procedimiento para responder a las **Tareas de Autoevaluación** es análogo al que se explica a continuación al hablar de las Tareas Calificables.

Tarea Calificable : Este tipo de tarea sí tiene una nota asociada, y está conectada con la herramienta Calificaciones (ver punto 3.4.3., Calificaciones); así pues, la nota que obtengas en esta tarea tendrá su efecto en tu calificación de la asignatura. Como ya hemos comentado, habitualmente las Tareas implican la publicación de algún tipo de enunciado por parte del Equipo Docente (en el que se explican los detalles para realizarla) y en el envío por parte del alumno de algún archivo que contenga la resolución de la actividad propuesta. Además, posteriormente podrás comparar tu respuesta con una solución proporcionada por el Equipo Docente.

Al pinchar sobre una **Tarea Calificable** en el Plan de Trabajo Virtual, te aparecerá una pantalla con los detalles de la tarea:

| Título:                        | Tarea Calificable del Tema 1                                                               |
|--------------------------------|--------------------------------------------------------------------------------------------|
| Adjunto para la Tarea          | Enunciado_Tarea_Calificable_Tema1.DOCX                                                     |
| Respuesta                      | Enviar respuesta                                                                           |
| Fecha inicial para la entrega: | 16 Diciembre 2010 16:12:45                                                                 |
| Fecha final para la entrega    | 8 Febrero 2011 23:2:55                                                                     |
| Descripción de Tarea           | Descarga el archivo adjunto. Es una ficha de word en el que debes cumplimentar esta tarea. |
| Fracción de nota:              | 50                                                                                         |
|                                | (i) sobre 40% de Tareas                                                                    |
| ¿Se envia electrónicamente?    | Sí                                                                                         |
|                                | ○ No                                                                                       |
| ¿Se puede enviar después de la | O Sí                                                                                       |
| fecha final de entrega?        | No                                                                                         |
| ¿Tiene nota esta tarea?        | Sí                                                                                         |
|                                | ○ No                                                                                       |
|                                |                                                                                            |

Hagamos algún apunte sobre la pantalla anterior:

- En Título se especifica el nombre que identifica la tarea.
- En **Adjunto para la Tarea** aparece el enlace a un archivo adjunto para realizar la tarea (que puede contener el enunciado y/o instrucciones, o, incluso, una

ficha para ser completada) en caso de que el Equipo Docente así lo haya dispuesto.

- En Respuesta aparece el enlace Enviar respuesta; pincha sobre este enlace para entregar la tarea en el caso de que dicha entrega consista en enviar un archivo con tu solución (tendrás que localizarlo en el disco duro de tu ordenador pinchando sobre Examinar y confirmar el envío pinchando sobre Aceptar).
- En **Fecha inicial** y **Fecha final** se especifica el intervalo temporal en el cual es posible entregar la tarea. Observa que más abajo se indica si se pueden realizar envíos con posterioridad a la fecha final fijada (este aspecto es configurado por el Equipo Docente).
- En **Descripción** pueden aparecer más detalles o indicaciones sobre la tarea.
- En caso de que la tarea "sí" tenga nota, en **Fracción de nota** aparecerá reflejado su valor sobre tu calificación.

Una vez enviada la Tarea Calificable, puedes volver a acceder a ella, que aparecerá en el apartado **Respuesta**, en las opciones de **Ver mi respuesta** y **Enviar respuesta de nuevo**.

Respuesta 16 Diciembre 2010 05:59 PM Ver mi respuesta Enviar respuesta de nuevo

También puedes acceder a las Propuestas de trabajo en línea a través del menú izquierdo, siguiendo la secuencia **Mi Curso** >> **Entrega de Trabajos** o del *icono de navegación* denominado **Tareas**.

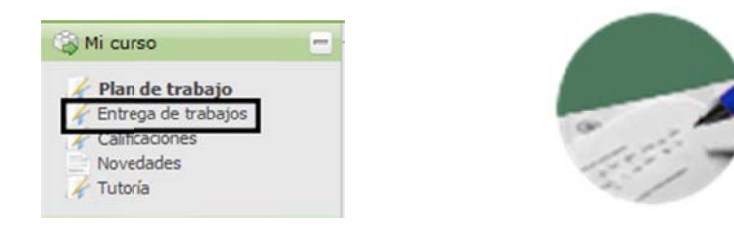

En ambos casos aparece la siguiente pantalla con una tabla resumen<sup>2</sup> de las pruebas y tareas activas en el curso:

<sup>&</sup>lt;sup>2</sup> Aunque en el encabezamiento de la tabla-resumen aparezca sólo el término "Tareas", dicha tabla engloba las actividades tanto de tipo "Pruebas" como de tipo "Tareas".

| Solicitar notificaciones                                                                                            |                            |                                                 |                    |
|----------------------------------------------------------------------------------------------------|----------------------------|-------------------------------------------------|--------------------|
| Nombre 🔻                                                                                                    | Fecha de entrega<br>\$     | Entregas en Línea                               | Estado d<br>Tarea  |
| Tarea de Autoevaluación del Tema 1 (10 Kb - Microsoft Office Word<br>2007 document)<br>(Ver: Enunciado   Detalles ) | 16 Enero 2011<br>17:55     | Enviar respuesta de nuevo / Ver mi<br>respuesta | Entrega            |
| Tarea Calificable del Tema 1 (10 Kb - Microsoft Office Word 2007<br>document)<br>(Ver: Enunciado   Detalles )       | 08 Enero 2011<br>23:55     | Enviar respuesta                                | Entrega en         |
| Prueba Objetiva Calificable del Tema 1<br>(Ver: Detalles )                                                          |                            | No requiere entrega                             | Prueba             |
| Examen en Tiempo Real Calificable del Tema 1<br>(Ver: Detalles )                                                    | 17 Diciembre 2010<br>19:00 | No requiere entrega                             | Prueba<br>contesta |

Como podemos ver en esta tabla-resumen de tus pruebas y tareas, hay 4 columnas fundamentales (ordenables alfabéticamente si pinchas en su parte superior):

- Nombre: aparecen los nombres de las pruebas y tareas, así como enlaces directos a sus detalles (y a los enunciados si disponen de él).
- Fecha de entrega: se indica la fecha de entrega de la actividad establecida por el Equipo Docente (recuerda que en los detalles se señala si está o no permitido enviar la tarea con posterioridad a la fecha de entrega).
- Entregas en línea: en las Pruebas no se requiere entrega de ningún archivo, mientras que en las Tareas sí se suele requerir la entrega de un archivo. Dicho archivo puede encontrarse en dos estados:
  - \* No enviado (aparecerá entonces la opción Enviar respuesta).
  - Enviado (aparecerán las opciones Enviar respuesta de nuevo y Ver mi respuesta).
- **Estado de la Tarea:** te indica si la Prueba está (o no) contestada y si la Tarea está o no está entregada.

#### o Tareas "AVIP-Pro"

**AVIP-Pro** es una herramienta de grabación multimedia de videomensajes desarrollada por **INTECCA<sup>3</sup>** (Innovación y Desarrollo Tecnológico de los Centros

<sup>&</sup>lt;sup>3</sup> Más información en <u>http://www.intecca.uned.es</u>

Asociados) basada en la tecnología **AVIP** (Herramienta Audiovisual sobre tecnología IP).

Las **Tareas AVIP-Pro** consisten en que los alumnos graben un videomensaje para su posterior evaluación por parte del Equipo Docente y/o Tutor. Este tipo de tarea puede utilizarse, por ejemplo, en ejercicios orales de idiomas (en los que se solicita al alumno grabar una intervención o discurso). Están integradas en la herramienta **Tareas** de aLF y, para acceder a ellas, ha de seguirse la secuencia **Mi Curso** >> **Entrega de Trabajos**, o en el icono de navegación denominado **Tareas**.

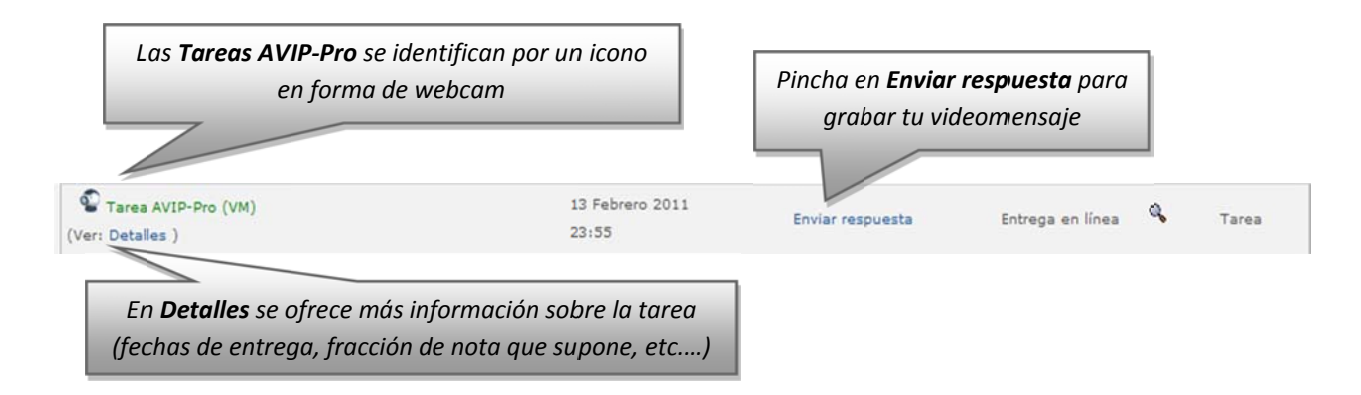

Al pinchar sobre Enviar respuesta llegas a la siguiente pantalla:

| Realiz | ar grabación Asignar grabación a tare | a << Volver |                                |          |
|--------|---------------------------------------|-------------|--------------------------------|----------|
|        | Título                                | Autor       | Descripción                    | Acciones |
| ۲      | Prueba aLF                            |             | Grabación de vídeo: Prueba aLF |          |
| 0      | Prueba aLF                            |             | Grabación de audio: Prueba aLF |          |

Pincha en **Realizar grabación** para grabar un nuevo videomensaje. A medida que vayas realizando grabaciones, estas irán apareciendo en la tabla de la parte inferior. Una vez dispongas de una grabación que desees enviar como solución a la tarea, pincha en **Asignar grabación a tarea** (el Equipo Docente y/o Tutor habrá fijado un número máximo de intentos o grabaciones que puedes realizar).

Cuando pinchas en **Realizar grabación** aparece una pantalla con tu imagen captada con la webcam de tu ordenador.

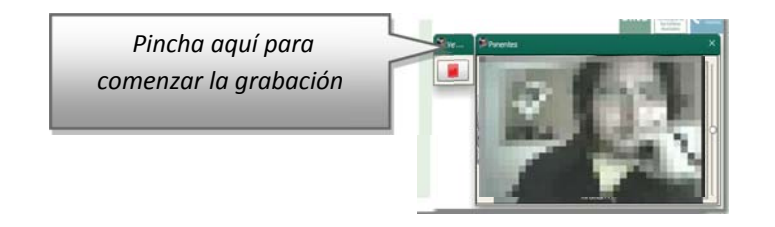

Para las Tareas AVIP-Pro es necesario disponer de ordenador con conexión a internet, navegador Web (con Adobe Flash Player instalado y bloqueador de

elementos emergentes o *pop-ups* desactivado), webcam, altavoces y micrófono conectados al ordenador, todo ello configurado correctamente.

**Nota:** La herramienta AVIPO-Pro dispone de su propia guía de usuario, que detalla los aspectos aquí tratados. Puedes encontrar dicha guía en la página de ayuda de aLF (ver anexo de preguntas frecuentes **3. ¿Cómo buscar ayuda en aLF? ¿Cómo comunicar una incidencia técnica en aLF?**) o, directamente, pinchando en este <u>ENLACE</u>

#### 5.4.3.. Calificaciones

Para consultar tus calificaciones en el curso virtual debes seguir, en el menú izquierdo, la secuencia **Mi Curso >> Calificaciones**, o sobre el icono de navegación denominado **Calificaciones**.

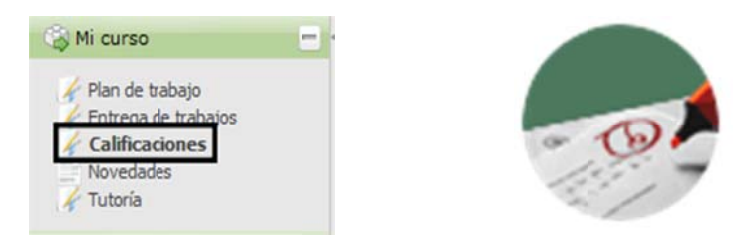

En ambos accesos llegarás a una pantalla a la siguiente pantalla:

| Solicitar notificaciones                         | /                                  | Pruebas y Tareas de Au | ıt₀evaluación   |              |
|--------------------------------------------------|------------------------------------|------------------------|-----------------|--------------|
| Pulse el icono 🧔 para acceder a la corrección de | el equipo docente (se abrirá en ur | na ventana nueva)      |                 |              |
| Pulse el icono 🖾 si necesita enviar un correo el | éctrónico en caso de duda/reclam   | ación                  |                 |              |
| Nombre 🗢 /                                       | NOTA                               | Calificado por         | Comentarios     | Valor ne     |
| Tarea de Autoevaluación del Tema 1               | Sin evaluar/10.00                  |                        | Sin comentatios | 🔰 Sin ev ilu |
| Prueba Objetiva Calificable del Terna 1          | 5.00/10.00                         | Califición automática  | Ver comentarios | 10.00/       |
| Examen en Tiempo Real Calificable de Tema 1      | 1 10.00/10.00                      | Califición automática  | Sin comentarios | 30.00/       |
| Tarea Calificable del Tema 1                     | 3.00/6.00                          | Roman Gonzalez, Marcos | Ver comentarios | 25.00/       |
|                                                  |                                    |                        |                 |              |

Entre las filas de la tabla podemos distinguir entre:

• **Pruebas y Tareas de Autoevaluación:** estarán sin evaluar (y sin comentarios) por parte del Equipo Docente y/o Tutor. Tienen un peso o valor neto del 0% sobre la calificación final. El Equipo Docente sí que podrá facilitar una solución

para que puedas compararla con tu respuesta y así autoevaluar tu desempeño en la tarea.

- **Pruebas y Tareas con Calificación:** sí serán evaluadas, y tienen peso sobre la calificación final.
  - Las Pruebas Objetivas Calificables y el Examen en Tiempo Real son habitualmente de calificación automática.
  - Las Tareas Calificables son corregidas por el Equipo Docente y/o por tu Tutor. Aparece el nombre y correo electrónico de la persona que haya corregido tu tarea por si necesitaras reclamar o consultar algún. En ocasiones, el corrector puede haber realizado comentarios y anotaciones sobre tu tarea, en cuyo caso podrás pinchar en Ver comentarios.

Para interpretar los distintos valores numéricos que aparecen en la herramienta **Calificaciones** debemos distinguir entre 2 columnas diferentes de la tabla anterior:

- NOTA: se refiere a la calificación "bruta" en cada prueba o tarea. El valor de la derecha indica la nota máxima posible en esa prueba o tarea, y el valor de la izquierda indica la nota obtenida realmente. En general, las Pruebas Objetivas Calificables y el Examen en Tiempo Real se califican sobre 10.00 puntos, mientras que en las Tareas Calificables este parámetro es determinado por el Equipo Docente. La suma de la columna NOTA aparece en la parte inferior de la tabla como Su nota actual es: Tareas...
- VALOR NETO: se refiere a la contribución "neta" de cada prueba o tarea en la nota total del curso. En el ejemplo de nuestra tabla anterior, las 3 actividades con calificación del curso virtual suponen un 100% de la nota total de la asignatura:
  - La Prueba Objetiva Calificable supone en nuestro ejemplo un 20% de la nota total, es decir, como máximo aporta 20 sobre 100 puntos de la nota total. Al haber obtenido una calificación de 5 sobre 10, por una regla de tres, finalmente aporta 10 sobre 100 puntos a la nota total de la asignatura.
  - El Examen en Tiempo Real Calificable supone en nuestro ejemplo un 30% de la nota total, es decir, como máximo aporta 30 sobre 100 puntos de la nota total. Al haber obtenido una calificación de 10 sobre 10, por una regla de tres, finalmente aporta esos 30 sobre 100 puntos a la nota total de la asignatura.

La Tarea Calificable supone en nuestro ejemplo un 50% de la nota total, es decir, como máximo aporta 50 sobre 100 puntos de la nota total. Al haber obtenido una calificación de 3 sobre 6, por una regla de tres, finalmente aporta 25 sobre 100 puntos a la nota total de la asignatura.

La suma de la columna **VALOR NETO** aparece en la parte inferior de la tabla como **El valor de su nota total en esta clase es: ...** (<u>en nuestro ejemplo anterior</u>, el resultado sería 65/100, es decir, un 6.5 en la habitual escala de 10 puntos).

Ahora bien, es habitual que estas pruebas o tareas con calificación del curso virtual (también denominadas genéricamente como **Pruebas de Evaluación Continua** o **PEC's**) no supongan el 100% de la nota total de la asignatura. La nota total de la asignatura suele estar compuesta en parte por las PEC's y en otra parte por tu nota en las pruebas presenciales. Si, por ejemplo, nuestras 3 PEC's anteriores supusieran un 40% de la nota total de la asignatura (frente a un 60% de las pruebas presenciales), la tabla anterior se reconfiguraría de la siguiente manera:

| Pulse el icono 🕼 para acceder a la corrección del equip<br>Dulse el icono 🗔 si necesita enviar un correo electrónio | oo docente (se abrirá en una<br>:o en caso de duda/reclamai | o ventana nueva)<br>ción |                 |    |              |
|----------------------------------------------------------------------------------------------------|-------------------------------------------------------------|--------------------------|-----------------|----|--------------|
| Nombre ≑                                                                                                    | NOTA                                                        | Calificado por           | Comentarios     |    | Valor neto   |
| Tarea de Autoevaluación del Tema 1                                                                                  | Sin evaluar/10.00                                           |                          | Sin comentarios | 12 | Sin evaluar/ |
| Prueba Objetiva Calificable del Tema 1                                                                              | 5.00/10.00                                                  | Califición automática    | Ver comentarios |    | 4.00/8.0     |
| Examen en Tiempo Real Calificable del Tema 1                                                                        | 10.00/10.00                                                 | Califición automática    | Sin comentarios |    | 12.00/12.    |
| Tarea Calificable del Tema 1                                                                                        | 3.00/6.00                                                   | Roman Gonzalez, Marcos   | Ver comentarios |    | 10.00/20.    |
| Su nota actual es: Tareas 18.0 / 26.00 .                                                                            |                                                             |                          |                 |    |              |

Es decir, por el momento tendríamos 2.6 puntos (sobre 4 posibles) correspondientes a las PEC's del curso virtual, y nos "jugaremos" los 6 puntos restantes en las pruebas presenciales.

**<u>Nota</u>**: En este apartado hemos tratado de presentar, a través de un ejemplo, una visión general de la herramienta **Calificaciones**. Ahora bien, recuerda que los detalles concretos sobre los criterios de evaluación de tu asignatura los encontrarás en su **Guía de estudio**.

#### 5.4.3.1. Consulta de calificaciones

La herramienta Calificaciones que acabamos de describir tiene un carácter meramente informativo y únicamente se refiere a las actividades de evaluación continua que se desarrollan en el curso virtual.

Las calificaciones finales de tus asignaturas (que incluyen tu desempeño tanto en las actividades de evaluación continua como en las pruebas presenciales) no se comunican a través de esa herramienta Calificaciones de los cursos virtuales, sino desde **Campus Estudiante**, pinchando luego en **Calificaciones**:

| JNED Estudiantes                         | Estés donde esté                                                                                                    |
|------------------------------------------|----------------------------------------------------------------------------------------------------|
| Mi escritorio Mis estudios               | Secretaria Campus UNED                                                                                                    |
| Usuario: NOMBRE Y APELLIDOS (Estudiante) |                                                                                                    |
| alificaciones                            | Expedientes                                                                                                    |
| Calificaciones de Acceso                 | Ampliar expedientes                                                                                                    |
| Calificaciones de primer y segundo ciclo |                                                                                                    |
| Calificaciones de grado                  | Calendario de entrega de listas y actas de                                                                                      |
| Calificaciones de máster                 | calificaciones Pruebas Presenciales                                                                                             |
| <ul> <li>Formación Permanente</li> </ul> | Puede consultar en la Sede Electrónica de la UNED, a través del<br>siguiente enlace, el calendario de entrega de listas y actas |
| <ul> <li>Doctorado</li> </ul>            | de calificaciones de las pruebas presenciales para el curso                                                                     |
| Selectividad                             |                                                                                                    |
|                                          |                                                                                                    |

| nicio Consultas Académicas Impresos Pa        | gos                                  | Salir        |
|-----------------------------------------------|--------------------------------------|--------------|
| Consulta de Calificaciones del Curs           | o de Acceso Curso 2014/2015          |              |
|                                               | Doc. Identidad:                      | Código UNED: |
| eleccione la convocatoria a consultar y pulse | el botón 'Consultar Calificaciones'. |              |
| convocatoria: 🖲 Febrero 🔘 Junio 🔍 Septie      | mbre 🔍 Diciembre                     |              |
|                                               | Consultar Calificaciones             |              |

**Nota:** Puedes consultar información adicional sobre otras ayudas que te ofrece el curso virtual en la preparación de tus pruebas presenciales en el Anexo de Preguntas Frecuentes **4.** ¿Qué ayudas me ofrece el curso virtual para preparar los exámenes presenciales **4.**?

#### ANEXO. OTRAS PREGUNTAS FRECUENTES DEL ESTUDIANTE UNED

En este anexo te ofrecemos información complementaria a esta guía a modo de lista de preguntas frecuentes que habitualmente surgen al Estudiante UNED.

#### 1. ¿Qué "políticas de alta" pueden tener los Cursos y Comunidades?

Significa la configuración del curso virtual en cuanto a la forma de acceso al mismo, y pueden ser:

- Abierta: cualquier usuario de aLF puede, unilateralmente, suscribirse (darse de alta) en dicho Curso o Comunidad.
- Cerrada: es el administrador del Curso o la Comunidad quien suscribe (da de alta) a los miembros, en función de alguna condición (por ejemplo, haber pagado una matrícula. Esta es la política de altas de las asignaturas y cursos asociados al pago de una matrícula).
- **Por aprobación:** cualquier usuario de aLF puede, unilateralmente, solicitar el alta en dicho Curso o Comunidad, que debe ser confirmada por el administrador.

En asignaturas de estudios reglados será automático el acceso por tu matrícula, política cerrada. En cursos o comunidades en los que participes de forma voluntaria podrá ser esta política: "por aprobación" o "abierta".

Para gestionar tu alta/baja en cursos o comunidades de política, tanto *abierta* como *por aprobación*, en tu pantalla personal de inicio en aLF, **Mi portal**, pincha sobre el botón:

#### [ Alta/baja de un curso o comunidad ]

IS CURSOS VIRTUALES

**GEOGRAFIA E HISTORIA** 

Cursos aLF GRADO

Curso aLF para alumnos nuevos FACULTAD DE

Historia de la Cultura Material del Mundo Clásico

Historia Antigua I: Próximo Oriente y Egipto

2. ¿No sé cómo acceder a la plataforma para ver mis cursos?

#### Existen tres formas de acceder:

**1ª** Accediendo al Campus Estudiante con sus claves, pulsando "Mi

Escritorio", en la parte inferior izquierda de la página disponemos de un recuadro; "Plataforma de cursos virtuales", elegir la plataforma según el tipo de estudio. **2**<sup>a</sup> Accediendo al Campus Estudiante con sus claves, pulsando "Mi Escritorio", en la parte central, en el recuadro de "**Mis cursos virtuales**", aparece el acceso directo a cada una de las asignaturas o cursos de forma independiente.

3ª Accediendo al Campus Estudiante con sus claves, pulsando "**Mis Estudios**", disponen de otro acceso independiente en la parte superior de cada asignatura o curso.

3. ¿Cómo buscar ayuda en aLF? ¿Cómo comunicar una incidencia técnica en aLF?

<u>3.1. En tu página personal de inicio en aLF Mi portal,</u> en la parte superior derecha, encontraremos la siguiente **Barra de Navegación y Ayuda:** 

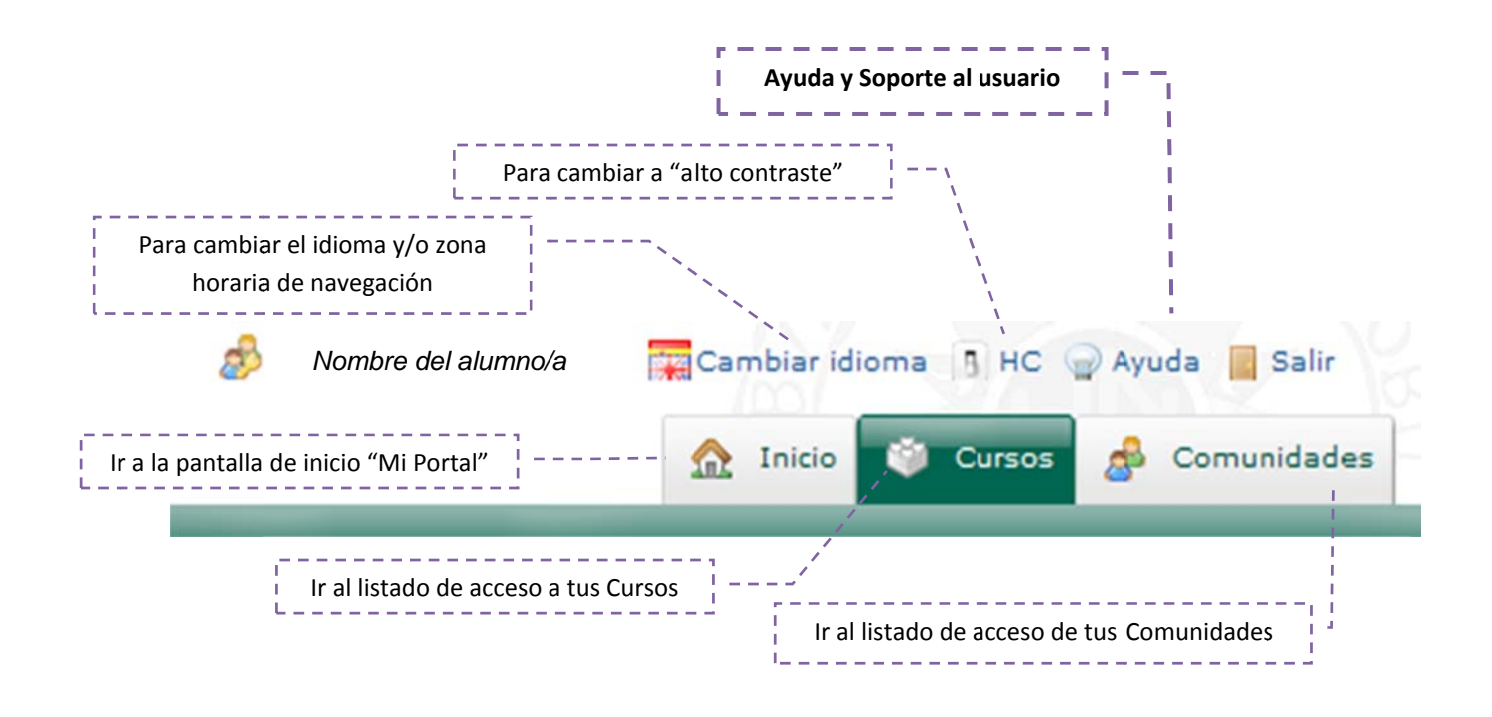

Pulsando sobre el botón **Ayuda >> Ayuda y Soporte al Usuario**, encontrarás un servicio de asistencia técnica y documentación de ayuda sobre la plataforma educativa aLF (por ejemplo, guías detalladas sobre la herramienta Webconferencia y las tareas *AVIP-Pro*). Para comunicar cualquier incidencia técnica en tus Cursos Virtuales, debes seguir los siguientes pasos (desde dicha página de ayuda):

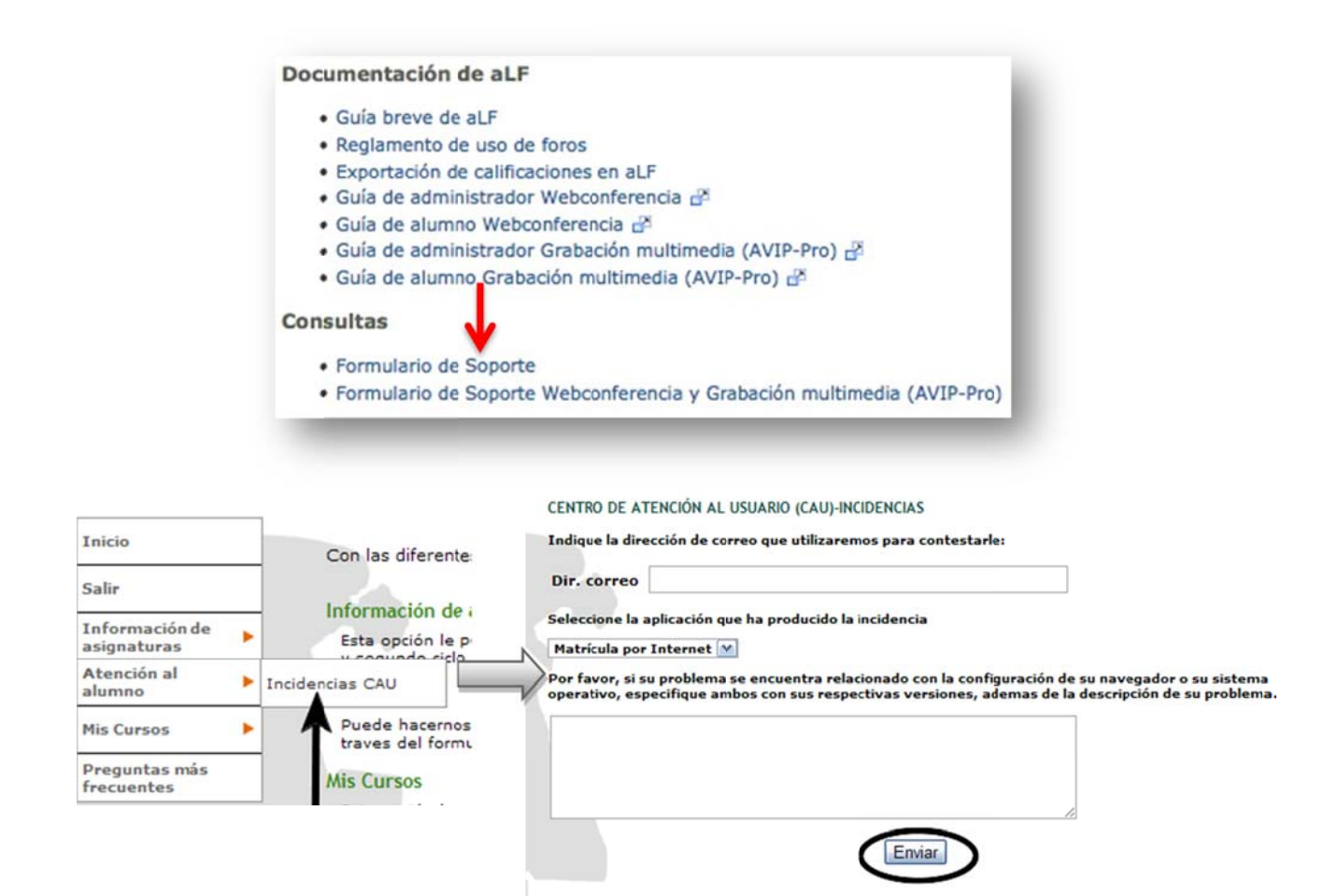

# <u>3.2. En Mi escritorio.</u> En la parte izquierda está la ayuda: INFORMACIÓN GENERAL Y SOPORTE TÉCNICO

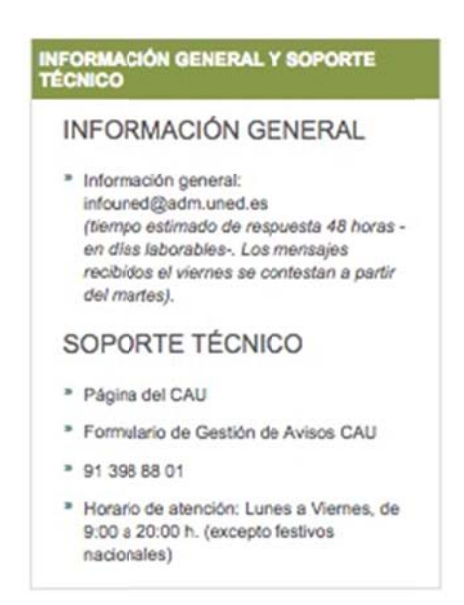

3.3. En todas las páginas del Portal UNED, a pie de página está "La atención al <u>estudiante".</u> Toda la atención en la misma página, aquí se centraliza toda la ayuda que un estudiante pueda necesitar.

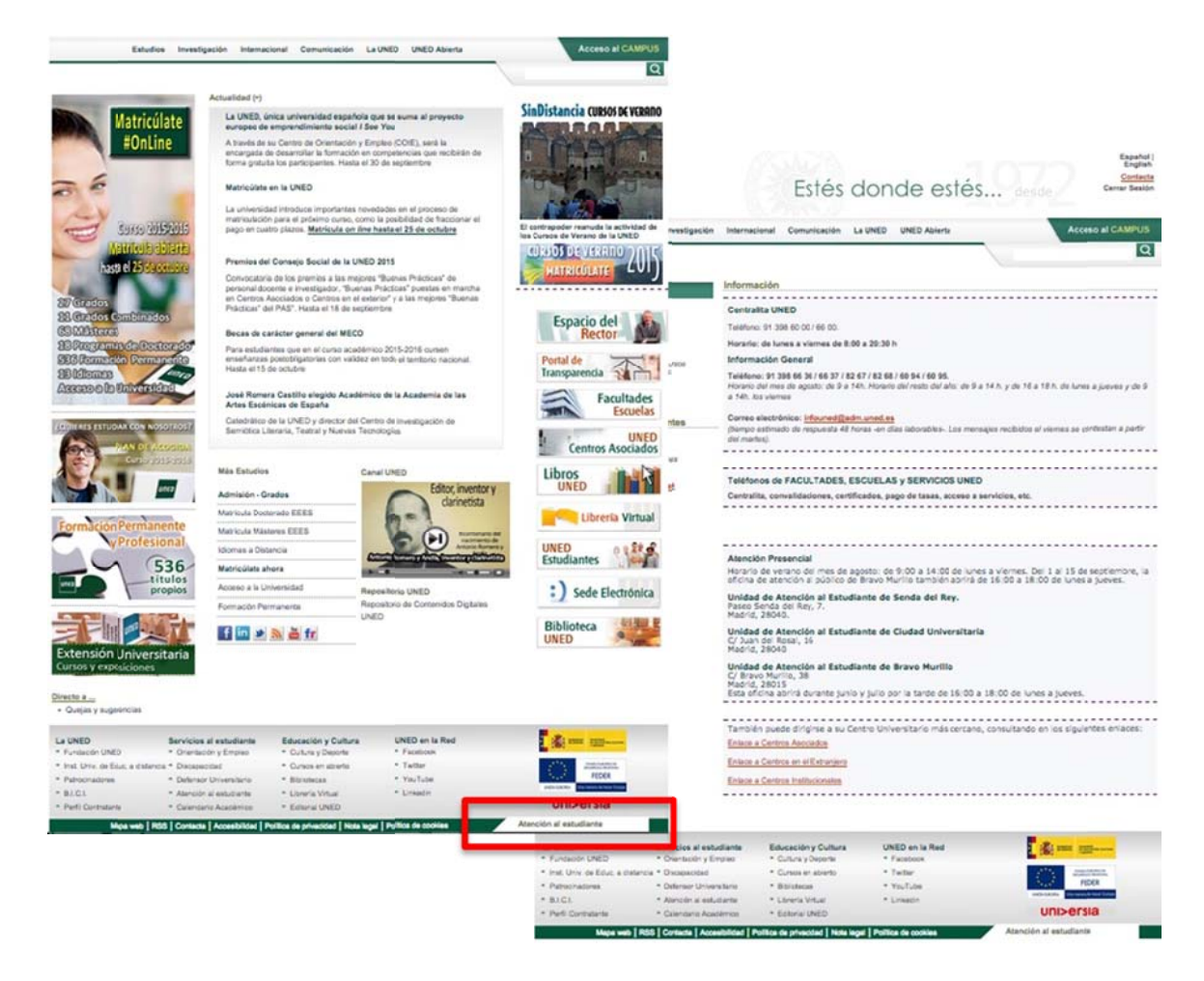

# 4. ¿Qué ayudas me ofrece el curso virtual para preparar los exámenes presenciales?

En general, todos los recursos y actividades a tu disposición en el curso virtual contribuyen a un mejor aprendizaje y a una mejor preparación de tus exámenes presenciales.

<u>Adicionalmente</u>, el Equipo Docente de la asignatura puede ofrecer a los alumnos modelos y enunciados de examen (pruebas presenciales) de cursos anteriores, que podrán estar o no estar resueltos, según haya decidido el Equipo Docente. Estos modelos son de gran utilidad, pues pueden servirte de referencia para prepararte los exámenes y realizar simulaciones.

Para visualizarlos, pincha sobre el icono de navegación denominado **Exámenes anteriores** (en el caso de que el Equipo Docente lo haya activado).

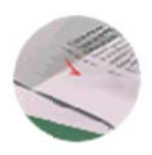

En este enlace te ofrecemos el **Depósito de Exámenes** del Centro Asociado de Calatayud, en el que se almacenan gran cantidad de enunciados y soluciones de exámenes de cursos anteriores:

#### http://www.calatayud.unedaragon.org/examenes/examenes.asp

#### <u>4.1. Mis Exámenes</u>

El alumno puede consultar las fechas de sus próximos exámenes seleccionando el estudio y la convocatoria.

Una vez realizados los exámenes podrán descargarlos también desde aquí.

| MIS EXÁMENES                                                                      |                                                |
|-----------------------------------------------------------------------------------|------------------------------------------------|
| EXÁMENES ESCANEADOS     VER LOS EXÁMENES QUE HE REALIZADO                         |                                                |
| CALENDARIO DE MIS EXAMENES EN EL CURSO : 2014/2015                                | Descargar tus exámenes                         |
| Convocatoria: Febrero \$                                                          |                                                |
| Tipo de estudios:                                                                 |                                                |
| * 🔲 Marcar/Anular_todo                                                            |                                                |
| <ul> <li>Unión Europea y Berna o America y Guinea</li> <li>Ecuatorial:</li> </ul> |                                                |
| España, Unión Europea y Berna 🗘 Co                                                | onsultar las fechas de los próximos exámenes   |
| Formato archivo de salida: PDF 🛟                                                  | Los estudiantes de Acceso para mayores de 25 y |
| Ver mi salendario                                                                 | siguiente enlace: Enlace                       |

#### 5. ¿Cuándo accedo a mi plataforma no me aparecen las asignaturas?

Tienen que pulsar sobre la barra verde que aparece en el centro con el nombre de Grados, Posgrados, Acceso, Formación permanente...y se desplegarán las asignaturas que correspondan en cada caso.

#### 6. ¿Me faltan asignaturas en mi plataforma virtual?

Las asignaturas se cargarán en su plataforma virtual en las 24/48 horas posteriores al registro en la matrícula.

Si las asignaturas pertenecen al segundo cuatrimestre, no serán virtualizadas hasta el comienzo del mismo.

#### 7. ¿Tengo que darme de alta en mis asignaturas dentro de la plataforma?

No, las asignaturas se cargan de forma automática

#### 8. ¿No aparecen los mensajes en el foro, no puedo iniciar un nuevo hilo?

Tipos de configuraciones de los foros.

"**Con Hilos**" permite que se pueda responder a cualquier mensaje en el hilo y la respuesta será colocada bajo el mensaje al que pertenece la respuesta.

"Sin Hilos" sólo permite respuestas al final del hilo sin anidamiento ni hebras.

"Abierta" permite a cualquier usuario publicar mensajes y que aparezcan inmediatamente.

"**Moderada**" significa que los mensajes deben ser aprobados por un moderador antes de que otros los puedan ver.

"Cerrada" quiere decir que sólo los administradores pueden poner mensajes.

Si se activa "**No**", los usuarios sólo pueden responder a mensajes existentes, no pueden crear hilos nuevos. Si se activa "**Si**" podrán crear hilos nuevos.

#### 9. ¿Cómo consulto las calificaciones de tareas y la de mis cuestionarios?

Para consultar las calificaciones de tareas tiene que acceder a través del icono de calificaciones o desde el menú que aparece en la parte superior izquierda. Para consultar las calificaciones de los cuestionarios, debe acceder a la aplicación del Quiz donde aparecen todos los cuestionarios.